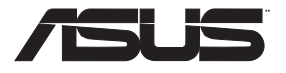

۲

# BLUE CAVE Wireless-AC2600 Dual Band Gigabit Router

۲

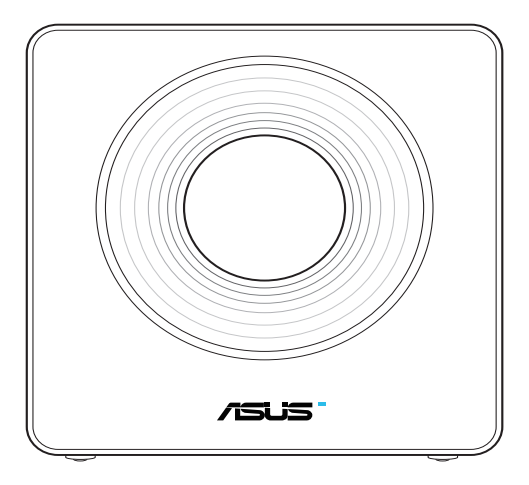

## **Quick Start Guide**

۲

U13013-1 / First Edition / July 2017

WEU13013\_Blue\_Cave\_172x144mm\_QSG.indb 1

2017/8/1 16:53:46

## **Table of contents**

| Table of contents                   | 2  |
|-------------------------------------|----|
| Package contents                    | 3  |
| A quick look at your Blue Cave      | 3  |
| Positioning your Blue Cave          | 4  |
| Preparing your modem                | 5  |
| Setting up your Blue Cave           | 6  |
| A. Wired connection                 | 6  |
| B. Wireless connection              | 7  |
| FAQ                                 | 9  |
| Networks Global Hotline Information | 89 |

۲

۲

#### This QSG contains these languages:

| English    | Magyar    |
|------------|-----------|
| Dansk      | Italiano  |
| Nederlands | Norsk     |
| Français   | Português |
| Suomi      | Español   |
| Deutsch    | Svenska   |
| Ελληνικά   |           |
|            |           |

۲

## Package contents

- Blue Cave Wireless Router
- AC adapter

۲

- ☑ Network cable (RJ-45)
- Quick Start Guide

**NOTE:** If any of the items is damaged or missing, contact your retailer.

۲

## A quick look at your Blue Cave

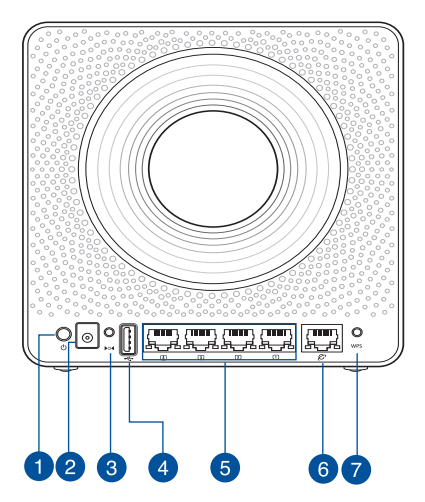

| 1. | Power button       | 5. | LAN ports           |
|----|--------------------|----|---------------------|
| 2. | Power (DC-IN) port | 6. | WAN (Internet) port |
| 3. | Reset button       | 7. | WPS button          |
| 4. | USB3.0 port        |    |                     |

| DC Power adapter             | DC Output: +19V with max 1.75A current; |         |        |
|------------------------------|-----------------------------------------|---------|--------|
| <b>Operating Temperature</b> | 0~40°C Storage                          |         | 0~70°C |
| Operating Humidity           | 50~90%                                  | Storage | 20~90% |

۲

English

۲

#### **Positioning your Blue Cave**

For the best wireless signal transmission between the wireless router and the network devices connected to it, ensure that you:

۲

- Place the wireless router in a centralized area for a maximum wireless coverage for the network devices.
- Keep the device away from metal obstructions and away from direct sunlight.
- Keep the device away from 802.11b/g or 20MHz only Wi-Fi devices, 2.4GHz computer peripherals, Bluetooth devices, cordless phones, transformers, heavy-duty motors, fluorescent lights, microwave ovens, refrigerators, and other industrial equipment to prevent signal interference or loss.
- Always update to the latest firmware. Visit the ASUS website at <u>http://www.</u> asus.com to get the latest firmware updates.

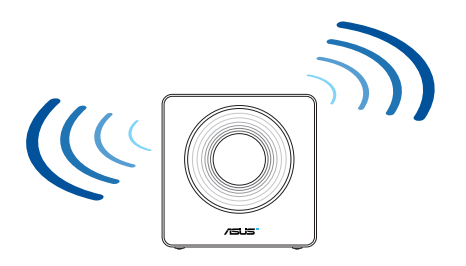

۲

4

English

 $( \bullet )$ 

( )

#### **Preparing your modem**

1. Unplug the power cable/DSL modem. If it has a battery backup, remove the battery.

**NOTE:** If you are using DSL for Internet, you will need your username/password from your Internet Service Provider (ISP) to properly configure the router.

۲

2. Connect your modem to the router with the bundled network cable.

3. Power on your cable/DSL modem.

 $( \bullet )$ 

4. Check your cable/DSL modem LED lights to ensure the connection is active.

۲

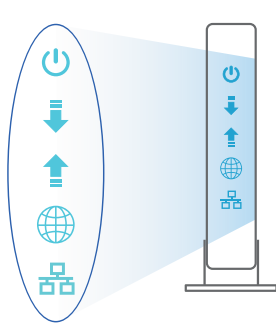

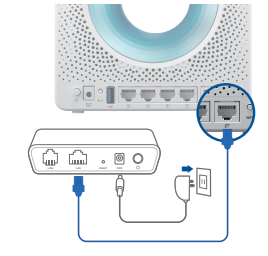

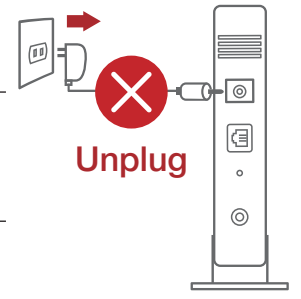

Ĕ

#### **Setting up your Blue Cave**

You can set up your Blue Cave via wired or wireless connection.

#### A. Wired connection

English

 $( \bullet )$ 

1. Plug your router into a power outlet and power it on. Connect the network cable from your computer to a LAN port on your router.

۲

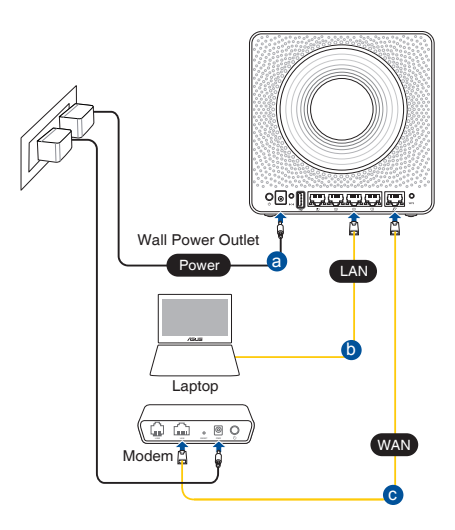

2. The web GUI launches automatically when you open a web browser. If it does not auto-launch, enter <u>http://router.asus.com</u>.

۲

3. Set up a password for your router to prevent unauthorized access.

| Login Information Setup                            |                                        |
|----------------------------------------------------|----------------------------------------|
| Change the router password to prevent unauthorized | d access to your ASUS wireless router. |
| Router Login Name                                  | admin                                  |
| New Password                                       |                                        |
| Retype Password                                    | Show password                          |
|                                                    |                                        |

6

( )

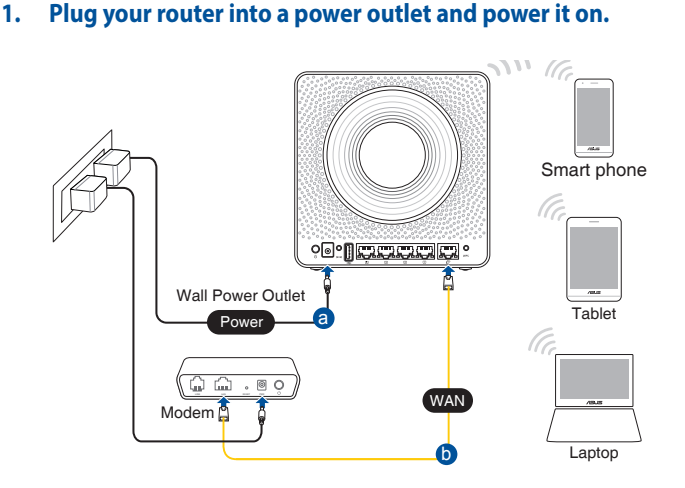

Wireless connection

Β.

 $( \bullet )$ 

2. Connect to the network with SSID shown on the product label on the back side of the router. For better network security, change to a unique SSID and assign a password.

۲

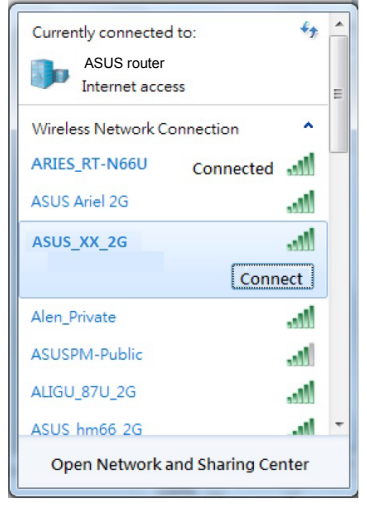

| 2.4G Wi-Fi Name (SSID): | ASUS_XX_2G |
|-------------------------|------------|
| 5G Wi-Fi Name (SSID):   | ASUS_XX_5G |

\* **XX** refers to the last two digits of 2.4GHz MAC address. You can find it on the label on the back of your Blue Cave.

Enalish

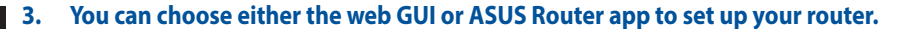

a. Web GUI Setup

English

 $( \bullet )$ 

Once connected, the web GUI launches automatically when you open a web browser. If it does not auto-launch, enter <a href="http://router.asus.com">http://router.asus.com</a>.

•

• Set up a password for your router to prevent unauthorized access.

| Login Information Setup                           |                                        |
|---------------------------------------------------|----------------------------------------|
| Change the router password to prevent unauthorize | d access to your ASUS wireless router. |
| Router Login Name                                 | admin                                  |
| New Password                                      |                                        |
| Retype Password                                   | Show password                          |

#### b. App Setup

Download ASUS Router App to set up your router via your mobile devices.

 Turn on Wi-Fi on your mobile devices and connect to your Blue Cave's network.

0

• Follow ASUS Router App setup instructions to complete the setup.

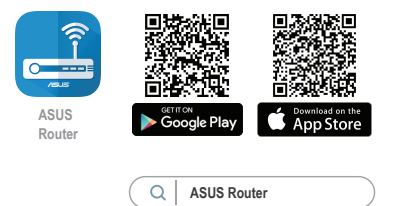

(�)

#### **Remembering your wireless router settings**

#### • Remember your wireless settings as you complete the router setup.

 $(\mathbf{\Phi})$ 

| Router Name:          | Password: |
|-----------------------|-----------|
| 2.4 GHz network SSID: | Password: |
| 5GHz network SSID:    | Password: |

#### FAQ

( )

- 1. Where can I find more information about the wireless router?
  - Online FAQ site: <u>http://support.asus.com/faq</u>
  - Technical support site: <u>http://support.asus.com</u>
  - Customer hotline: refer to the Support Hotline section in this Quick Start Guide

 $\odot$ 

# English

## **Pakkens indhold**

Blue Cave

Netværkskabel (RJ-45)

vekselstrømsadapteren

✓ Kvikstartguide

Z

۲

**BEMÆRK:** Du bedes venligst kontakte din forhandler, hvis nogen af delene mangler eller er beskadiget.

۲

## Et hurtigt kik på din router

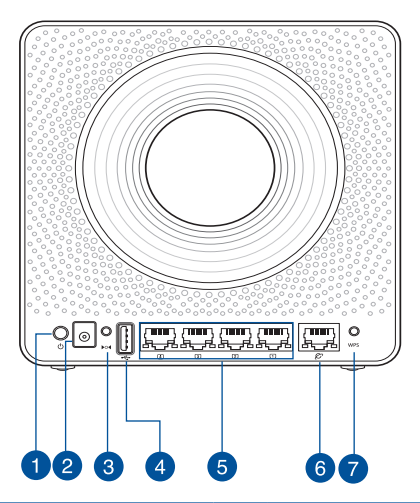

| 1. | Strøm knap         | 5. | LAN porte           |
|----|--------------------|----|---------------------|
| 2. | Strøm (DC-IN) port | 6. | WAN-port (Internet) |
| 3. | Nulstillingsknap   | 7. | WPS knap            |
| 4. | USB 3.0 porte      |    | •                   |

| Strømadapter (DC)          | Strømudgang (DC): +19V med højst 1.75A strøm; |            |        |
|----------------------------|-----------------------------------------------|------------|--------|
| Betjeningstemperatur       | 0~40°C Opbevaring                             |            | 0~70°C |
| Betjeningsfugtighed 50~90% |                                               | Opbevaring | 20~90% |

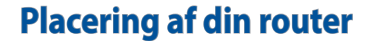

For at opnå den bedste trådløse signaloverførsel mellem den trådløse router og de forbundne enheder, skal du sørge for at:

 $\bigcirc$ 

- Placer den trådløse router på et centralt sted, så netværksenhederne får den bedst mulige trådløse dækning.
- Hold enheden væk fra metalforhindringer, og væk fra direkte sollys.
- Hold enheden væk fra Wi-Fi enheder, der kun kører på 802.11b/g eller 20MHz, 2,4GHz computerudstyr, Bluetooth enheder, trådløse telefoner, transformatorer, kraftige motorer, fluorescerende lys, mikrobølgeovne, køleskab og andet industriudstyr for, at forhindre forstyrrelser eller signaltab.
- Sørg altid for, at opdatere til den nyeste firmware. Du kan hente de nyeste firmwareopdateringer på ASUS' hjemmeside på <u>http://www.asus.com</u>.

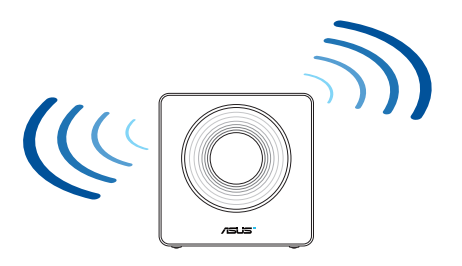

 $( \bullet )$ 

( )

## Forberedelse af dit modem

1. Afbryd ledningen/DSL-modemmet. Hvis enheden indeholder et batteri, skal dette tages ud.

**BEMÆRK**: Hvis du bruger DSL til dit internet, skal du bruge dit brugernavn/adgangskode fra din internetudbyder (ISP) for at konfigurere routeren.

2. Tilslut modemmet til routeren med den medfølgende netværkskabel.

3. Tænd din kabel/DSL-modem.

 $( \bullet )$ 

4. Hold øje med lysindikatorerne på dit kabel/DSLmodem, for at sikre at forbindelsen er aktiv.

 $\odot$ 

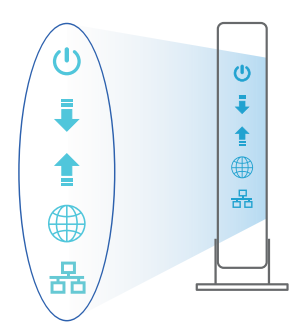

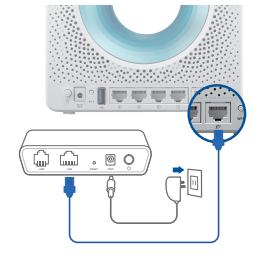

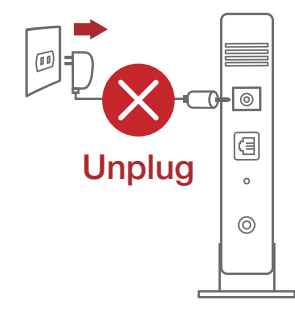

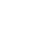

 $(\mathbf{0})$ 

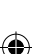

## Sådan indstilles din router

Du kan konfigurere din router via en kabelforbundet eller trådløs forbindelse.

۲

A. Kableforbundet forbindelse:

 $( \bullet )$ 

1. Slut din router til en stikkontakt og tænd den. Tilslut netværkskablet fra din computer til en LAN-port på din router.

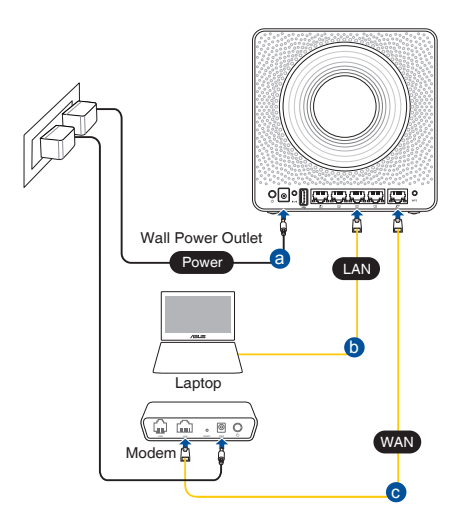

2. Når du åbner en webbroswer, åbnes brugergrænsefladen automatisk. Hvis siden ikke åbner automatisk, skal du indtaste <u>http://router.asus.com</u>.

 $\odot$ 

3. Opret en adgangskode til din router, så du forhindrer uautoriseret adgang.

| Login Information Setup                           |                                         |
|---------------------------------------------------|-----------------------------------------|
| Change the router password to prevent unauthorize | ed access to your ASUS wireless router. |
| Router Login Name                                 | admin                                   |
| New Password                                      |                                         |
| Retype Password                                   | Show password                           |
|                                                   |                                         |

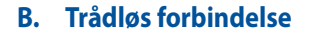

( )

#### 1. Slut din router til en stikkontakt og tænd den.

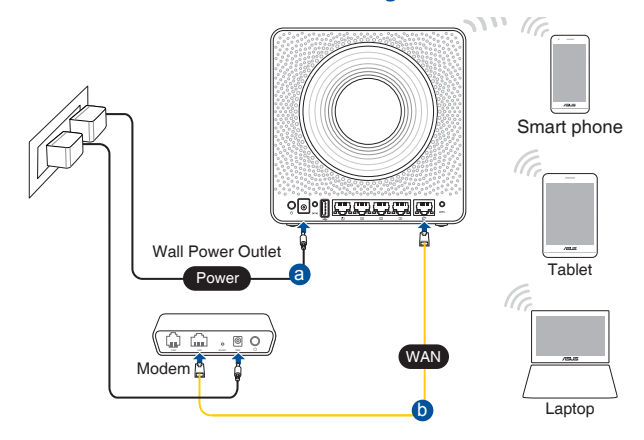

2. Opret forbindelse til netværksnavnet (SSID), der står på etiketten bag på routeren. For bedre netværkssikkerhed, bedes du skifte til et unikt SSID og oprette en adgangskode.

•

۲

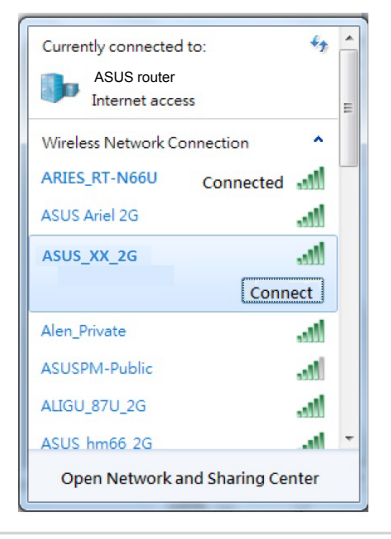

| Navn på 2,4 G Wi-Fi (SSID): | ASUS_XX_2G |
|-----------------------------|------------|
| Navn på 5 G Wi-Fi (SSID):   | ASUS_XX_5G |

 XX referer til de sidste to cifre i 2,4 GHz MAC-adressen. Du kan finde den på etiketten på bagsiden af din router. ( )

- 3. Du kan konfigurere din router enten via webgrænsefladen eller app'en ASUS Router.
  - a. Opsætning via webgrænsefladen
  - Når du åbner en webbroswer, åbnes brugergrænsefladen automatisk. Hvis siden ikke åbner automatisk, skal du indtaste <u>http://router.asus.com</u>.
  - Opret en adgangskode til din router, så du forhindrer uautoriseret adgang.

| Login Information Setup                           |                                        |
|---------------------------------------------------|----------------------------------------|
| Change the router password to prevent unauthorize | d access to your ASUS wireless router. |
| Router Login Name                                 | admin                                  |
| New Password                                      |                                        |
| Retype Password                                   | Show password                          |

b. Opsætning via app'en

۲

Download app'en ASUS Router, for at konfigurere din router på din mobile enhed.

- Slå Wi-Fi til på din mobile enhed, og opret en forbindelse til dit Blue Cavenetværk.
- Følg vejledningerne i app'en ASUS Router, for at fuldføre opsætningen.

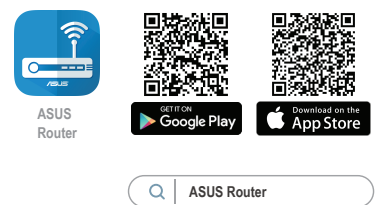

 $(\mathbf{0})$ 

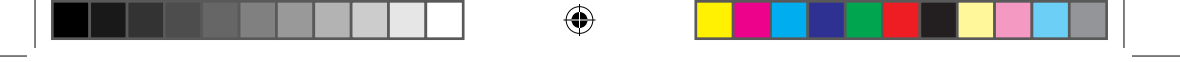

#### Sådan husker du dine trådløse routerindstillinger

• Husk dine trådløse indstillinger, når du konfigurerer routeren.

| Navn på router:       | Adgangskode: |
|-----------------------|--------------|
| 2,4 GHz netværk SSID: | Adgangskode: |
| 5 GHz netværk SSID:   | Adgangskode: |

## Ofte stillede spørgsmål (FAQ)

- 1. Hvor kan jeg finde yderligere oplysninger om min trådløs router?
  - Ofte stillede spørgsmål på nettet: <u>http://support.asus.com/faq</u>
  - Teknisk support: <u>http://support.asus.com/</u>

( )

• Kunde hotline: Se venligst Kunde hotline i den medfølgende vejledning

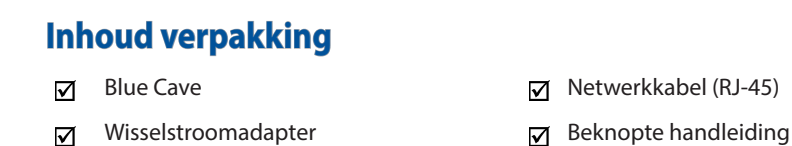

**OPMERKING:** Als een van de items beschadigd is of ontbreekt, moet u contact opnemen met uw leverancier.

۲

## Een snelle blik op uw router

۲

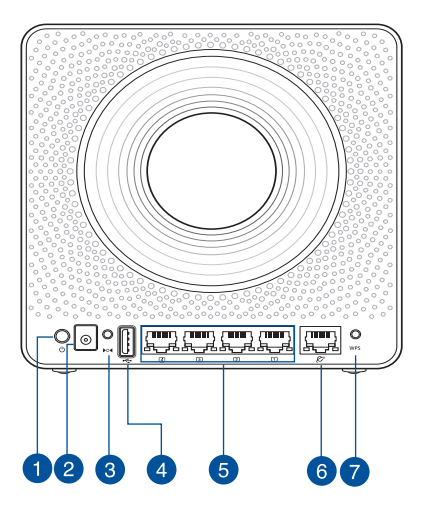

| 1. | Knop voeding                 | 5. | LAN poorten          |
|----|------------------------------|----|----------------------|
| 2. | Netstroomaansluiting (DC-In) | 6. | WAN-poort (internet) |
| 3. | Reset-knop                   | 7. | WPS-knop             |
| 4. | USB 3.0-poorten              |    |                      |

| Gelijkstroomadapter | Gelijkstroomuitgang: +19V met max. stroom van 1,75A; |        |        |  |  |
|---------------------|------------------------------------------------------|--------|--------|--|--|
| Bedrijfstemperatuur | 0~40°C                                               | Opslag | 0~70°C |  |  |
| Bedrijfsvochtigheid | 50~90%                                               | Opslag | 20~90% |  |  |

۲

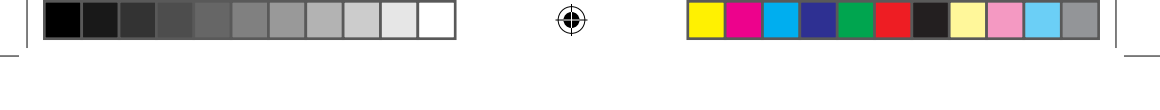

## **Uw Blue Cave plaatsen**

Voor de beste draadloze signaaltransmissie tussen de draadloze router en de netwerkapparaten die erop zijn aangesloten, moet u het volgende doen:

- Plaats de draadloze router in een centraal gebied voor een maximaal draadloos bereik voor de netwerkapparaten.
- Houd het apparaat uit de buurt van metalen obstakels en uit direct zonlicht.
- Houd het apparaat uit de buurt van 802.11b/g of 20MHz WiFi-apparaten alleen, 2.4GHz computerrandapparatuur, Bluetooth-apparaten, draadloze telefoons, transformators, zware motoren, TL-lampen, magnetrons, koelkasten en andere industriële apparatuur om signaalverlies te voorkomen.
- Voer altijd een update uit naar de nieuwste firmware. Bezoek de ASUS-website op <u>http://www.asus.com</u> voor de nieuwste firmware-updates.

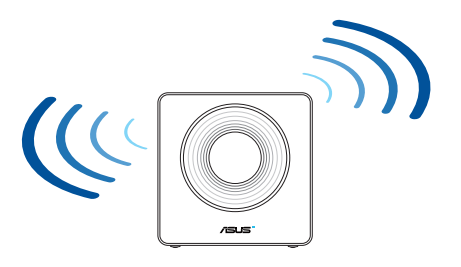

۲

 $( \bullet )$ 

( )

### Uw modem voorbereiden

1. Koppel de voedingskabel/DSL-modem los. Als er een back-upbatterij in het apparaat zit, moet u deze verwijderen.

> **OPMERKING:** lals u DSL voor internet gebruikt, zult u uw gebruikersnaam/wachtwoord van uw internetprovider nodig hebben om de router correct te configureren.

2. Sluit uw modem aan op de router met de meegeleverde netwerkkabel.

3. Schakel uw kabel/DSL-modem in.

 $( \bullet )$ 

4. Controleer of de LED van de kabel/DSL-modem oplicht om zeker te zijn dat de verbinding actief is.

0

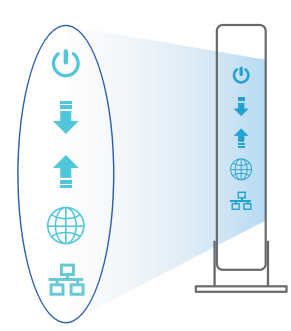

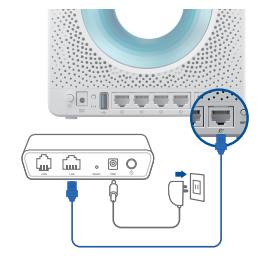

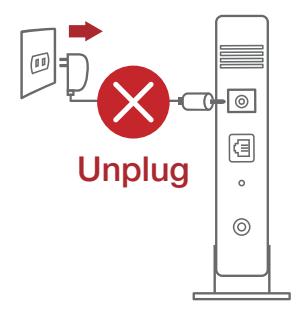

 $\odot$ 

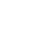

( )

## **De router installeren**

U kunt uw router instellen via een bekabelde of een draadloze verbinding.

A. Bekabelde aansluiting

 $( \bullet )$ 

1. Sluit uw router aan op een stopcontact en schakel deze in. Sluit de netwerkkabel van uw computer aan op een LAN-poort op uw router.

۲

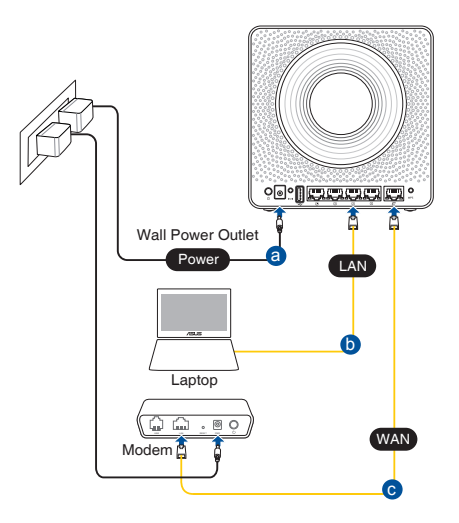

- 2. De grafische webinterface start automatisch wanneer u een webbrowser opent. Als deze niet automatisch start, voert u <u>http://router.asus.com</u> in.
- 3. Stel een wachtwoord voor uw router in om onbevoegde toegang te voorkomen.

۲

| Login Information Setup                           |                                         |
|---------------------------------------------------|-----------------------------------------|
| Change the router password to prevent unauthorize | ed access to your ASUS wireless router. |
| Router Login Name                                 | admin                                   |
| New Password                                      |                                         |
| Retype Password                                   | Show password                           |
|                                                   |                                         |

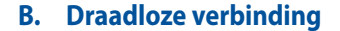

#### 1. Sluit uw router aan op een stopcontact en schakel deze in.

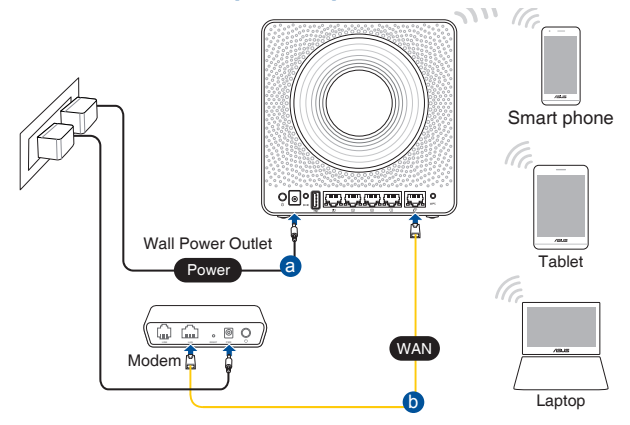

2. Maak verbinding met de netwerknaam (SSID) die op het productlabel op de achterkant van de router is vermeld. Wijzig voor een betere netwerkbeveiliging naar een unieke SSID en wijs een wachtwoord toe.

 $(\mathbf{0})$ 

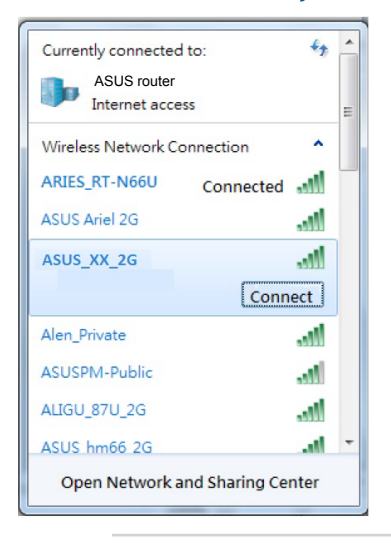

| 2.4 G wifi-naam (SSID): | ASUS_XX_2G |
|-------------------------|------------|
| 5 G wifi-naam (SSID):   | ASUS_XX_5G |

 XX staat voor de laatste twee cijfers van het 2.4GHz MAC-adres. U kunt dit vinden op het label op de achterkant van uw router. 3. U kunt kiezen voor de web-GUI of ASUS Router-app voor het instellen van uw router.

 $(\mathbf{0})$ 

- a. Instelling grafische webinterface
- De grafische webinterface start automatisch wanneer u een webbrowser opent. Als deze niet automatisch start, voert u <u>http://router.asus.com</u> in.
- Stel een wachtwoord voor uw router in om onbevoegde toegang te voorkomen.

| Login Information Setup                            |                                        |  |
|----------------------------------------------------|----------------------------------------|--|
| Change the router password to prevent unauthorized | d access to your ASUS wireless router. |  |
| Router Login Name                                  | admin                                  |  |
| New Password                                       |                                        |  |
| Retype Password                                    | Show password                          |  |

#### b. App-instelling

()

Download de ASUS Router-app voor het instellen van uw router via uw mobiel apparaten.

 Schakel wifi in op uw mobiele apparaten en verbind ze met uw Blue Cavenetwerk.

۲

 Volg de installatierichtlijnen van de ASUS Router-app voor het voltooien van de instelling.

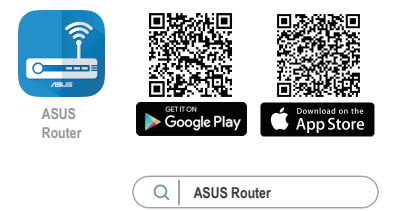

(�)

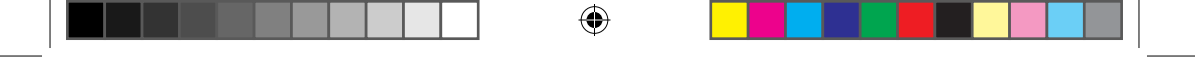

#### De instellingen van uw draadloze router onthouden

• Onthoud uw draadloze instellingen wanneer u de routerinstelling voltooit.

| Routernaam:           | wachtwoord: |
|-----------------------|-------------|
| SSID 2.4 GHz-netwerk: | wachtwoord: |
| SSID 5 GHz-netwerk:   | wachtwoord: |

## Veelgestelde vragen (FAQ's)

 $( \bullet )$ 

- 1. Waar kan ik meer informatie vinden over de draadloze router?
  - Online site voor veelgestelde vragen (FAQ): <u>http://support.asus.com/faq</u>
  - Site voor technische ondersteuning: <u>http://support.asus.com</u>
  - Hotline klantendienst: raadpleeg de nummers voor de ondersteuningshotline in de Aanvullende handleiding

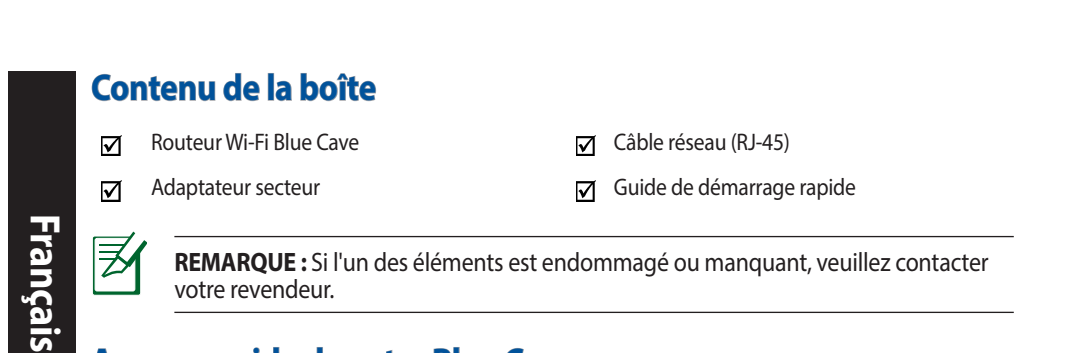

# Aperçu rapide de votre Blue Cave

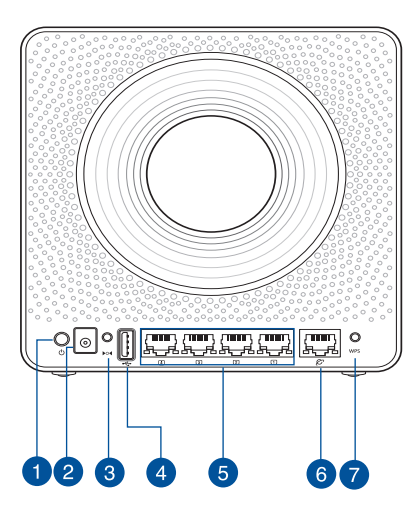

| 1. | Bouton d'alimentation      | 5. | Ports réseau local (LAN)            |
|----|----------------------------|----|-------------------------------------|
| 2. | Prise d'alimentation (CC)  | 6. | Port réseau étendu (WAN) (Internet) |
| 3. | Bouton de réinitialisation | 7. | Bouton WPS                          |
| 4. | Port USB 3.0               |    |                                     |

| Adaptateur secteur CC         | Sortie CC : +19V (max 1,75A) ; |          |        |
|-------------------------------|--------------------------------|----------|--------|
| Température de fonctionnement | 0-40°C                         | Stockage | 0-70°C |
| Humidité de fonctionnement    | 50-90%                         | Stockage | 20-90% |

## **Placer votre Blue Cave**

 $( \bullet )$ 

Pour optimiser la transmission du signal Wi-Fi entre votre routeur et les périphériques réseau y étant connectés, veuillez vous assurer des points suivants :

 $\bigcirc$ 

- Placez le routeur Wi-Fi dans un emplacement central pour obtenir une couverture Wi-Fi optimale.
- Maintenez le routeur à distance des obstructions métalliques et des rayons du soleil.
- Maintenez le routeur à distance d'appareils ne fonctionnant qu'avec les normes/fréquences Wi-Fi 802.11b/g ou 20MHz, les périphériques 2,4 GHz et Bluetooth, les téléphones sans fil, les transformateurs électriques, les moteurs à service intense, les lumières fluorescentes, les micro-ondes, les réfrigérateurs et autres équipements industriels pour éviter les interférences ou les pertes de signal Wi-Fi.
- Mettez toujours le routeur à jour dans la version de firmware la plus récente. Visitez le site Web d'ASUS sur <u>http://www.asus.com</u> pour consulter la liste des mises à jour.

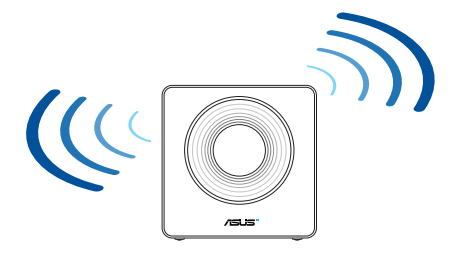

۲

Français

( )

#### Préparer votre modem

1. Débranchez le câble d'alimentation / le modem DSL. Si votre modem possède une batterie de secours, retirez-la.

**REMARQUE :** Si vous utilisez le DSL pour accéder à Internet, vous aurez besoin du nom d'utilisateur et du mot de passe fournis par votre fournisseur d'accès internet (FAI) pour configurer votre routeur.

2. Raccordez votre modem au routeur à l'aide du câble réseau fourni.

- 3. Allumez votre modem câble/DSL.
- 4. Vérifiez les voyants lumineux de votre modem câble/DSL pour vous assurer que la connexion est établie.

 $\odot$ 

 $( \bullet )$ 

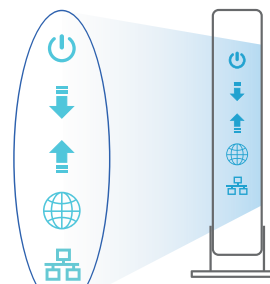

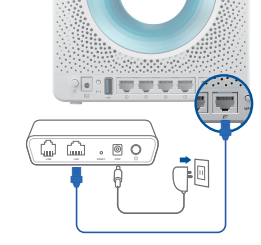

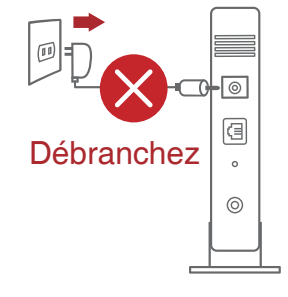

Français

 $( \bullet )$ 

#### **Configurer votre Blue Cave**

#### Vous pouvez configurer votre Blue Cave via une connexion filaire ou Wi-Fi.

A. Connexion filaire

 $( \bullet )$ 

1. Branchez le routeur sur une prise électrique, puis allumez-le. Utilisez le câble réseau pour relier votre ordinateur au port réseau local (LAN) du routeur.

۲

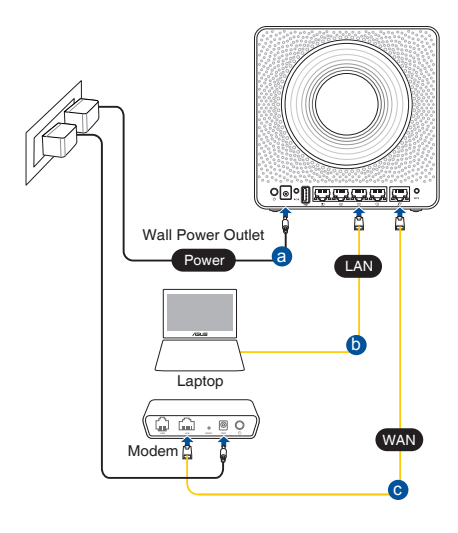

2. L'interface de gestion du routeur s'affiche automatiquement lors de l'ouverture de votre navigateur internet. Si ce n'est pas le cas, entrez <u>http://router.asus.com</u> dans la barre d'adresse.

۲

3. Définissez un mot de passe afin d'éviter les accès non autorisés au routeur.

| Login Information Setup                           |                                        |  |
|---------------------------------------------------|----------------------------------------|--|
| Change the router password to prevent unauthorize | d access to your ASUS wireless router. |  |
| Router Login Name                                 | admin                                  |  |
| New Password                                      |                                        |  |
| Retype Password                                   | Show password                          |  |
|                                                   |                                        |  |

Français

( )

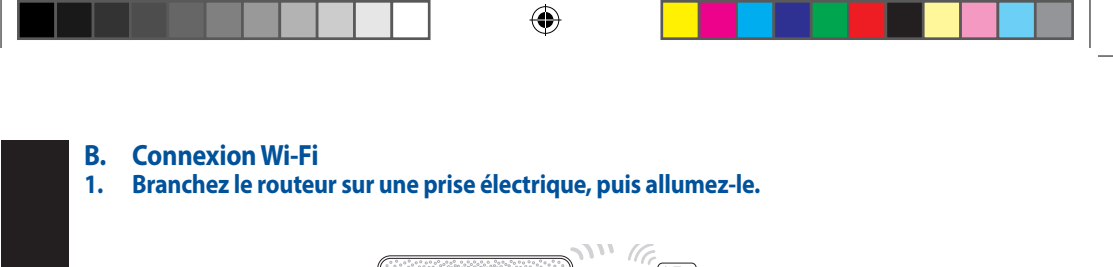

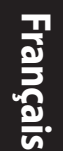

 $( \bullet )$ 

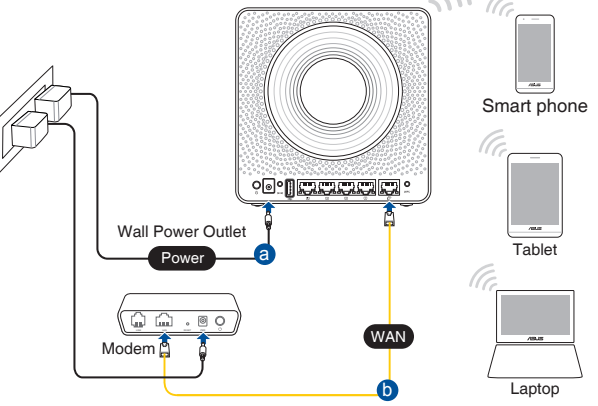

2. Connectez-vous au réseau dont le SSID est affiché sur l'étiquette du produit située à l'arrière du routeur. Pour garantir une plus grande sécurité, modifiez le nom du réseau et le mot de passe.

•

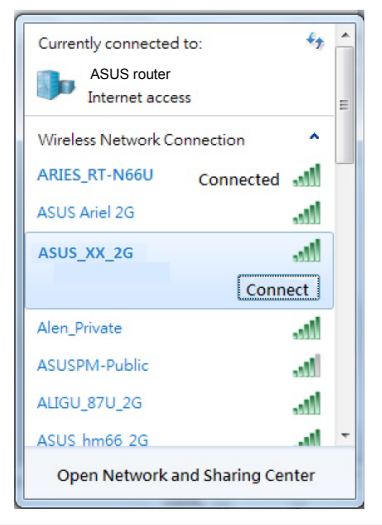

Nom du réseau Wi-Fi ASUS\_XX\_2G de 2.4 G (SSID) :

Nom du réseau Wi-Fi ASUS\_XX\_5G de 5 G (SSID) :

 XX correspond aux deux derniers chiffres de l'adresse MAC 2,4 GHz. Vous pouvez les trouver sur l'étiquette située à l'arrière de votre Blue Cave.  $( \bullet )$ 

3. Vous pouvez choisir de configurer votre routeur à l'aide de l'interface de gestion ou de l'application Routeur ASUS.

۲

- a. Configuration via l'interface de gestion
- Une fois connecté, l'interface de gestion du routeur s'affiche automatiquement lors de l'ouverture de votre navigateur internet. Si ce n'est pas le cas, entrez <u>http://router.asus.com</u> dans la barre d'adresse.
- Définissez un mot de passe afin d'éviter les accès non autorisés au routeur.

| Login Information Setup                            |                                        |
|----------------------------------------------------|----------------------------------------|
| Change the router password to prevent unauthorized | d access to your ASUS wireless router. |
| Router Login Name                                  | admin                                  |
| New Password                                       |                                        |
| Retype Password                                    | Show password                          |

#### b. Configuration via l'application

۲

Téléchargez l'application Routeur ASUS pour configurer votre routeur par le biais de vos appareils mobiles.

 Activez le Wi-Fi sur vos appareils mobiles et connectez-vous au réseau du Blue Cave.

 $\odot$ 

 Suivez les instructions de configuration de l'application Routeur ASUS pour effectuer la configuration.

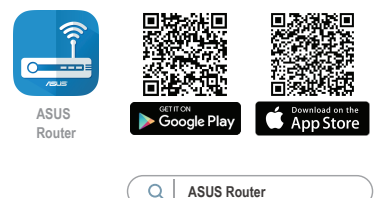

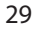

Français

(�)

#### Se rappeler des paramètres de votre routeur Wi-Fi

Notez les paramètres Wi-Fi choisis lors de la configuration de votre routeur.

۲

| Nom du routeur :                  | Mot de passe : |
|-----------------------------------|----------------|
| Nom du réseau de 2,4 GHz (SSID) : | Mot de passe : |
| Nom du réseau de 5 GHz (SSID) :   | Mot de passe : |

## FAQ

- 1. Où puis-je obtenir plus d'informations sur le routeur Wi-Fi?
  - FAQ en ligne : http://support.asus.com/faq
  - Site de support technique : <u>http://support.asus.com</u>
  - Service clientèle : Consultez la liste des centres d'appel ASUS en fin de guide

۲

 $( \bullet )$ 

## Pakkauksen sisältö

Blue Cave

Verkkokaapeli (RJ-45)

✓ Verkkolaite

Pikaopas

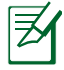

۲

**HUOMAUTUS:** Jos jokin nimike puuttuu tai on vahingoittunut, ota yhteys jälleenmyyjään.

۲

## Katsaus sovellukseen

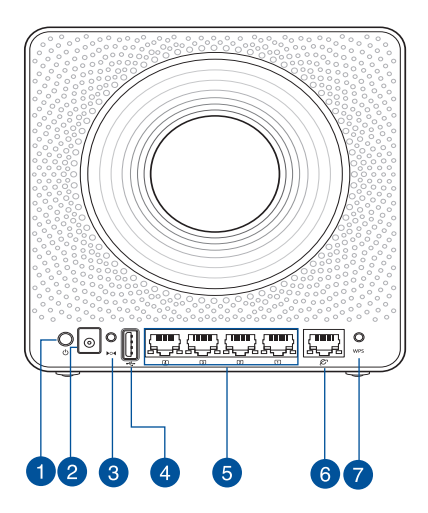

| 1. | Virta painike        | 5. | LAN portit             |
|----|----------------------|----|------------------------|
| 2. | Virta (DC-In)-portti | 6. | WAN (internet) -portti |
| 3. | Nollauspainike       | 7. | WPS-painike            |
| 4. | USB 3.0 –portit      |    |                        |

| Verkkolaite     | Tasavirtalähtö: +19 V maks. 1.75A:n virralla; |               |        |
|-----------------|-----------------------------------------------|---------------|--------|
| Käyttölämpötila | 0~40°C                                        | Tallennustila | 0~70°C |
| Käyttökosteus   | 50~90%                                        | Tallennustila | 20~90% |

۲

## **Blue Cave sijoittaminen**

Varmistaaksesi parhaan signaalin lähetyksen langattoman reitittimen ja siihen liitettyjen verkkolaitteiden välillä, tarkista, että:

Asetat langattoman reitittimen keskelle aluetta saadaksesi maksimipeittoalueen verkkolaitteille.

۲

- Pidät laitteen vapaana metalliesteistä ja poissa suorasta auringonpaisteesta.
- Pidät laiteen etäällä 802.11b/g tai 20 MHz:in vain Wi-Fi -laitteista, 2,4 GHz:in tietokoneen oheislaitteista, Bluetooth-laitteista, langattomista puhelimista, muuntajista, raskaista moottoreista, loistelampuista, mikroaaltouuneista, jääkaapeista ja muista teollisista laitteista estääksesi signaalin häiriöt tai menetyksen.
- Päivitä aina uusimpaan laiteohjelmistoon. Hae viimeisimmät laitteistopäivitykset ASUS-web-sivustolta osoitteesta <u>http://www.asus.com</u>.

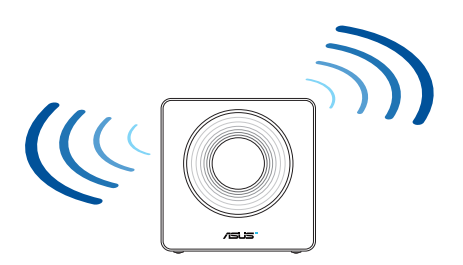

۲

32

Suomi

 $( \bullet )$ 

## **Modeemin valmistelu**

1. Irrota virtakaapeli/DSL-modeemi. Jos sillä on akkuvarmistus, irrota akku.

**HUOMAUTUS:** Jos käytät internet-yhteyteen DSL:ää, tarvitset käyttäjätunnuksen/salasanan internet-palveluntarjoajaltasi (ISP) määrittääksesi reitittimen oikein.

۲

2. Liitä modeemi reitittimeen toimitukseen kuuluvalla verkkokaapelilla.

3. Kytke virta päälle virtakaapeliin/DSL-modeemiin.

۲

4. Tarkista kaapelin/DSL-modeemin LED-valot varmistaaksesi, että yhteys on aktiivinen.

۲

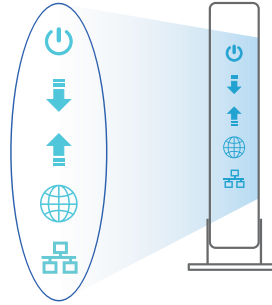

33

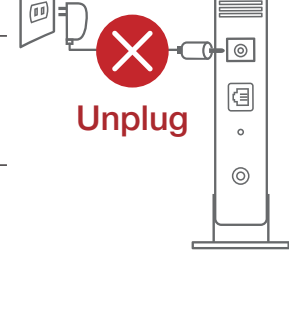

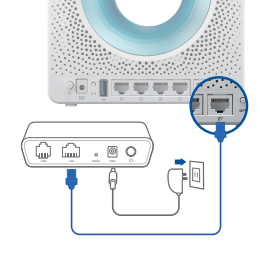

( )

Suomi

## **Blue Cave :n asettaminen**

Voit asettaa Blue Cave langallisen tai langattoman yhteyden kautta.

۲

A. Langallinen yhteys

Suomi

 $( \bullet )$ 

1. Liitä reititin virtalähteeseen ja kytke sen virta päälle. Liitä verkkokaapeli tietokoneesta reitittimen LAN-porttiin.

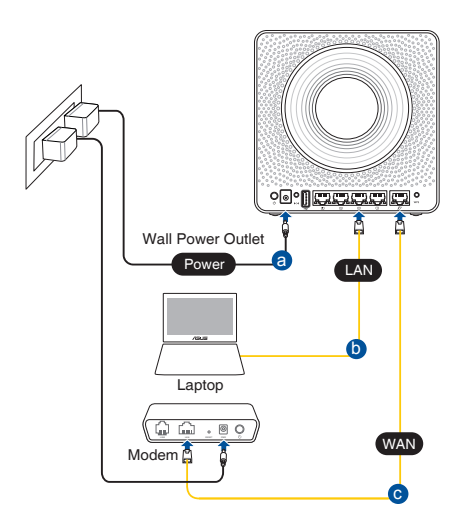

 Graafinen web-käyttöliittymä käynnistyy automaattisesti, kun avaat webselaimen. Jollei se käynnisty automaattisesti, siirry osoitteeseen <u>http://router.</u> <u>asus.com</u>.

۲

3. Aseta reitittimen salasana estääksesi valtuuttamattoman käytön.

| Login Information Setup                                                                 |               |  |
|-----------------------------------------------------------------------------------------|---------------|--|
| Change the router password to prevent unauthorized access to your ASUS wireless router. |               |  |
| Router Login Name                                                                       | admin         |  |
| New Password                                                                            |               |  |
| Retype Password                                                                         | Show password |  |
|                                                                                         |               |  |

34

#### **B. Langaton yhteys**

( )

1. Liitä reititin virtalähteeseen ja kytke sen virta päälle.

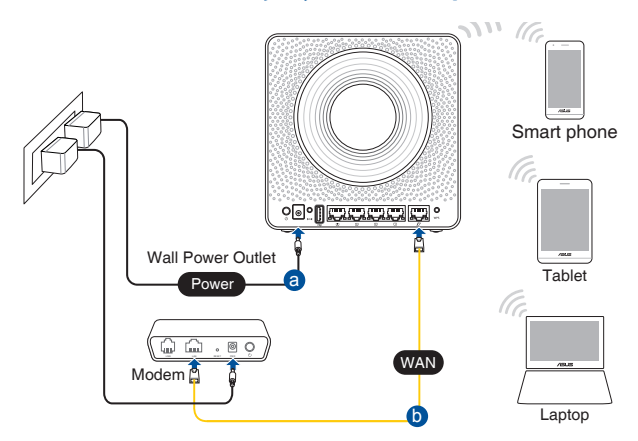

۲

2. Koble til nettverksnavnet (SSID) som står etiketten på baksiden av ruteren. Nettverkssikkerheten kan forbedres ved at du bytter SSID og velger et passord.

 $\odot$ 

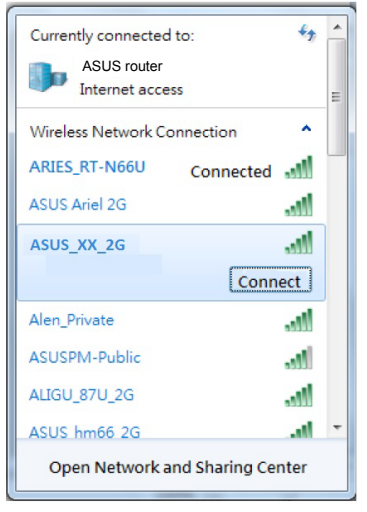

| 2,4 G Wi-Fi-nimi (SSID): | ASUS_XX_2G |
|--------------------------|------------|
| 5 G Wi-Fi-nimi (SSID):   | ASUS_XX_5G |

\* XX viittaa 2,4 GHz:in MAC-osoitteen kahteen viimeiseen numeroon. Se on merkitty tarraan Blue Cave:n takana.

Suomi

(�)

3. Voit valita joko graafisen web-käyttöliittymän (GUI) tai ASUS-reititinsovelluksen reitittimen asettamiseen.

 $(\mathbf{0})$ 

- a. Graafisen web-käyttöliittymän asetus
- Kun liitäntä on tehty, graafinen web-käyttöliittymä käynnistyy automaattisesti, kun avaat web-selaimen. Jos se ei käynnisty automaattisesti, siirry osoitteeseen <u>http://router.asus.com</u>.
- Aseta reitittimelle salasana valtuuttamattoman käytön estämiseksi.

| Login Information Setup                                                                 |               |  |
|-----------------------------------------------------------------------------------------|---------------|--|
| Change the router password to prevent unauthorized access to your ASUS wireless router. |               |  |
| Router Login Name                                                                       | admin         |  |
| New Password                                                                            |               |  |
| Retype Password                                                                         | Show password |  |

#### b. Sovelluksen asetus

Lataa ASUS-reititinsovellus asettaaksesi reitittimen mobiililaitteillasi.

- Kytke Wi-Fi päälle mobiililaitteissasi ja muodosta yhteys Blue Cave -verkkoosi.
- Suorita asetus loppuun toimimalla ASUS-reititinsovelluksen asetusohjeiden mukaiseesti.

 $\odot$ 

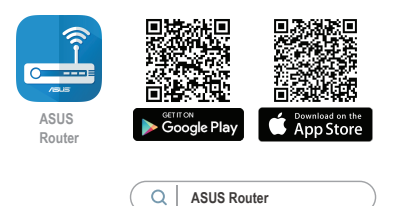

Suomi

۲

 $( \mathbf{ } )$
#### Langattoman reitittimen asetusten muistaminen

• Muista langattomat asetuksesi, kun suoritat reitittimen asetuksen loppuun.

۲

| Reitittimen nimi:   | Salasana: |
|---------------------|-----------|
| 2.4GHz verkko SSID: | Salasana: |
| 5GHz verkko SSID:   | Salasana: |

#### Usein kysyttyä (FAQ)

 $( \bullet )$ 

- 1. Mistä saan lisätietoja langattomasta reitittimestä?
  - Online-usein kysyttyä-sivusto: http://support.asus.com/faq
  - Teknisen tuen sivusto: <u>http://support.asus.com</u>
  - Tukipalvelunumero: Katso tukipalvelunumero kohdasta Supplementary Guide (Lisäopas).

۲

(�)

#### Verpackungsinhalt

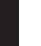

Blue Cave WLAN-Router

- ☑ Netzwerkkabel (RJ-45)
- 🗹 Schnellstartanleitung

✓ Netzteil

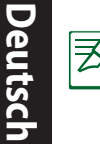

۲

**HINWEIS:** Falls ein Teil fehlt oder beschädigt ist, kontaktieren Sie bitte umgehend Ihren Händler.

۲

#### Ihr Blue Cave auf einen Blick

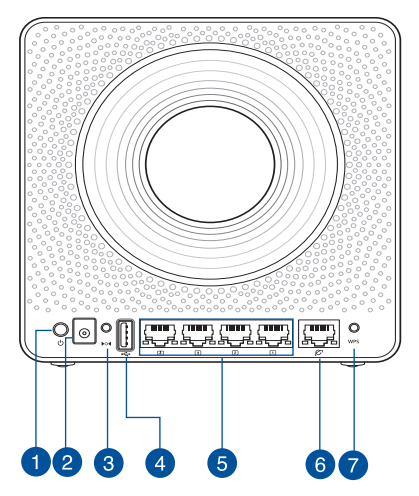

| 1. | Ein-/Austaste         | 5. | LAN-Anschlüsse           |
|----|-----------------------|----|--------------------------|
| 2. | Netzanschluss (DC-In) | 6. | WAN-Anschluss (Internet) |
| 3. | Reset-Taste           | 7. | WPS-Taste                |
| 4. | USB 3.0-Anschluss     |    |                          |

| Netzteil                 | Gleichstromausgang: +19 V mit max. 1,75 A Stromstärke; |          |        |  |
|--------------------------|--------------------------------------------------------|----------|--------|--|
| Betriebstemperatur       | 0~40°C                                                 | Lagerung | 0~70°C |  |
| Betriebsluftfeuchtigkeit | 50~90%                                                 | Lagerung | 20~90% |  |

۲

38

#### **Aufstellen Ihres Blue Cave**

Für beste Funksignalübertragung zwischen dem WLAN-Router und damit verbundenen Netzwerkgeräten sollten Sie:

 $\bigcirc$ 

- Platzieren Sie den WLAN-Router in einem zentralen Bereich, um eine maximale WLAN-Reichweite für die Netzwerkgeräte zu erzielen.
- Das Gerät von Metallhindernissen oder direktem Sonnenlicht fernhalten.
- Halten Sie das Gerät entfernt von 802.11b/g oder nur 20 MHz WLAN-Geräten, 2,4 GHz Computer-Peripheriegeräten, Bluetooth-Geräten, schnurlosen Telefonen, Transformatoren, Hochleistungsmotoren, fluoreszierendem Licht, Mikrowellenherden, Kühlschränken und anderen gewerblichen Geräten, um Signalstörungen oder Signalverlust zu verhindern.
- Aktualisieren Sie immer auf die neueste Firmware. Besuchen Sie die ASUS-Webseite unter <u>http://www.asus.com</u>, um die neuesten Firmware-Aktualisierungen zu erhalten.

( )

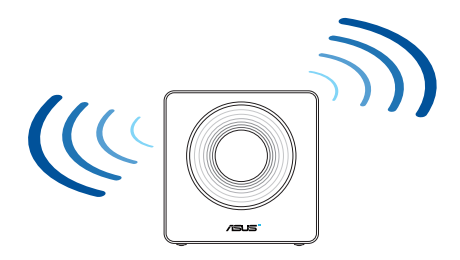

 $(\mathbf{O})$ 

 $( \bullet )$ 

#### Ihr Modem vorbereiten

1. Trennen Sie das Netzkabel von der Steckdose und dem Kabel-/DSL-Modem. Falls Ihr Modem über einen Backup-Akku verfügt, entfernen Sie diesen ebenfalls.

> **HINWEIS:** Falls Sie für Ihre Internetverbindung DSL benutzen, benötigen Sie Ihren Benutzernamen/Kennwort von Ihrem Internetanbieter, um den Router richtig konfigurieren zu können.

۲

2. Schließen Sie Ihr Modem mit dem mitgelieferten Netzwerkkabel an den Router an.

- 3. Versorgen Sie Ihr Kabel-/DSL-Modem mit Strom und schalten es ein.
- 4. Überprüfen Sie die LED-Anzeigen Ihres Kabel-/DSL-Modems, um sicherzustellen, dass die Verbindung aktiv ist.

 $\odot$ 

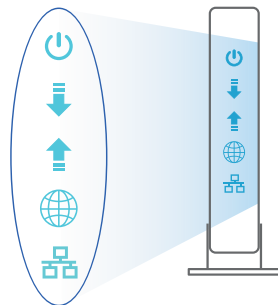

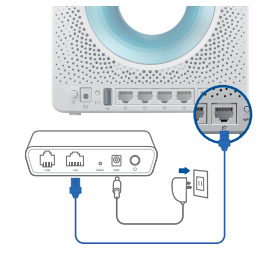

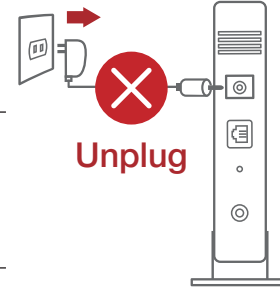

Deutsch

 $( \bullet )$ 

#### **Einrichten Ihres Blue Cave**

Sie können Ihren Blue Cave über eine Kabelverbindung oder drahtlose Verbindung einrichten.

A. Kabelverbindung

 $( \bullet )$ 

1. Schließen Sie Ihren Router an eine Steckdose an und schalten Sie ihn ein. Schließen Sie das Netzwerkkabel von Ihrem Computer an einem LAN-Anschluss Ihres Routers an.

۲

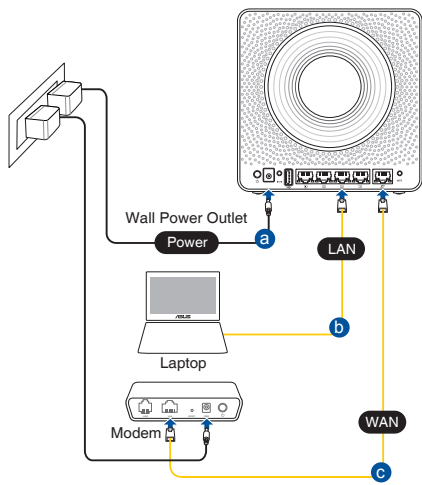

2. Die Web-Benutzeroberfläche wird automatisch gestartet, wenn Sie einen Webbrowser öffnen. Falls sie nicht automatisch geöffnet wird, geben Sie <u>http://</u> <u>router.asus.com</u> in den Webbrowser ein.

۲

3. Richten Sie ein Kennwort für Ihren Router ein, um unbefugten Zugriff zu verhindern.

| Login Information Setup                           |                              |               |
|---------------------------------------------------|------------------------------|---------------|
| Change the router password to prevent unauthorize | d access to your ASUS wirele | ss router.    |
| Router Login Name                                 | admin                        |               |
| New Password                                      |                              |               |
| Retype Password                                   |                              | Show password |
|                                                   |                              |               |

(�)

#### B. Drahtlosverbindung

Deutsch

( )

#### 1. Schließen Sie Ihren Router an eine Steckdose an und schalten Sie ihn ein.

۲

![](_page_41_Figure_2.jpeg)

 Verbinden Sie sich mit dem Netzwerk mit der SSID, die auf dem Produktaufkleber auf der Rückseite des Routers angegeben ist. Ändern Sie zur Erhöhung der Netzwerksicherheit den Netzwerknamen in eine eindeutige SSID um und weisen Sie ein Kennwort zu.

![](_page_41_Picture_4.jpeg)

| 2,4G WLAN-Name (SSID): | ASUS_XX_2G |
|------------------------|------------|
| 5G WLAN-Name (SSID):   | ASUS_XX_5G |

XX bezieht sich auf die letzten zwei Ziffern der 2,4-GHz-MAC-Adresse. Sie finden sie auf dem Etikett auf der Rückseite Ihres Blue Cave. **( )** 

3. Sie können entweder die Web-Benutzeroberfläche oder die ASUS Router App zum Einrichten Ihres Routers wählen.

•

- a. Einrichtung über die Web-Benutzeroberfläche
- Sobald die Verbindung hergestellt ist, wird die Web-Benutzeroberfläche automatisch gestartet, wenn Sie einen Webbrowser öffnen. Falls sie nicht automatisch geöffnet wird, geben Sie <u>http://router.asus.com</u> in den Webbrowser ein.
- Richten Sie ein Kennwort für Ihren Router ein, um unbefugten Zugriff zu verhindern.

| Login Information Setup                           |                                         |
|---------------------------------------------------|-----------------------------------------|
| Change the router password to prevent unauthorize | ed access to your ASUS wireless router. |
| Router Login Name                                 | admin                                   |
| New Password                                      |                                         |
| Retype Password                                   | Show password                           |

#### b. Einrichtung über die App

۲

Laden Sie die ASUS Router App zum Einrichten Ihres Routers über Ihr Mobilgerät herunter.

- Aktivieren Sie das WLAN auf Ihrem Mobilgerät und verbinden Sie sich mit dem Netzwerk Ihres Blue Cave.
- Befolgen Sie die Anweisungen in der ASUS Router App, um die Einrichtung abzuschließen.

 $\odot$ 

![](_page_42_Picture_9.jpeg)

Deutsch

(�)

#### Notieren der WLAN-Einstellungen Ihres Routers

 Notieren Sie Ihre WLAN-Einstellungen, nachdem Sie die Einrichtung des Routers fertiggestellt haben.

۲

| Router-Name:           | Kennwort: |
|------------------------|-----------|
| 2,4 GHz Netzwerk SSID: | Kennwort: |
| 5 GHz Netzwerk SSID:   | Kennwort: |

#### FAQ (Häufig gestellte Fragen)

- 1. Wo finde ich weitere Informationen zum WLAN-Router?
  - Webseite für häufig gestellte Fragen: http://support.asus.com/faq
  - Webseite für technischen Support: http://support.asus.com
  - Kunden-Hotline: Schauen Sie im Abschnitt über die Support-Hotline in dieser Schnellstartanleitung

 $( \bullet )$ 

#### Περιεχόμενα συσκευασίας

Blue Cave

۲

- Μετασχηματιστής ρεύματος
- 🗹 Καλωδιακού δικτύου (RJ-45)
- 🗹 Οδηγός Γρήγορης Έναρξης

**ΣΗΜΕΙΩΣΕΙΣ:** Εάν απουσιάζει ή εμφανίζει βλάβη οποιοδήποτε από τα στοιχεία, επικοινωνήστε με το κατάστημα λιανικής πώλησης.

۲

#### Μια γρήγορη ματιά στο Blue Cave

![](_page_44_Picture_7.jpeg)

| 1. | Πλήκτρο ισχύος                       | 5. | LAN Θύρες           |
|----|--------------------------------------|----|---------------------|
| 2. | Είσοδος τροφοδοσίας ρεύματος (DC-IN) | 6. | Θύρα WAN (Internet) |
| 3. | Κουμπί επαναφοράς                    | 7. | WPS κουμπί          |
| 4. | Θύρες USB 3.0                        |    | •                   |

| Μετασχηματιστής<br>ρεύματος DC                    | Έξοδος DC: +19V με μέγιστο ρεύμα 1,75A; |            |        |
|---------------------------------------------------|-----------------------------------------|------------|--------|
| Θερμοκρασία λειτουργίας                           | 0~40°C                                  | Αποθήκευση | 0~70°C |
| Υγρασία περιβάλλοντος σε<br>κατάσταση λειτουργίας | 50~90%                                  | Αποθήκευση | 20~90% |

۲

Ελληνικά

#### Τοποθέτηση του Blue Cave σας

Για τη βέλτιστη δυνατή ασύρματη μετάδοση του σήματος μεταξύ του ασύρματου δρομολογητή και των συσκευών του δικτύου που είναι συνδεδεμένες σε αυτόν, σιγουρευτείτε ότι:

۲

- Έχετε τοποθετήσει τον ασύρματο δρομολογητή σε μια κεντρική περιοχή για μέγιστη ασύρματη κάλυψη για τις συσκευές του δικτύου.
- Διατηρείτε τη συσκευή μακριά από μεταλλικά εμπόδια και μακριά από το άμεσο ηλιακό φως.
- Για να αποτρέψετε τις παρεμβολές ή την απώλεια σήματος, Διατηρείτε τη συσκευή μακριά από συσκευές Wi-Fi 802.11nb/g ή 20MHz, περιφερειακές συσκευές υπολογιστών 2.4GHz, συσκευές Bluetooth, ασύρματα τηλέφωνα, μετασχηματιστές, κινητήρες βαριάς χρήσης, λαμπτήρες φθορισμού, φούρνους μικροκυμάτων, ψυγεία και άλλες βιομηχανικές συσκευές.
- Ενημερώνετε πάντα με την πιο πρόσφατη έκδοση υλικολογισμικού.
  Επισκεφτείτε τον ιστότοπο της ASUS στη διεύθυνση <u>http://www.asus.com</u> για τις πιο πρόσφατες ενημερώσεις υλικολογισμικού.

![](_page_45_Picture_6.jpeg)

۲

۲

( )

#### Προετοιμάστε το μόντεμ σας

1. Αποσυνδέστε το καλώδιο τροφοδοσίας/μόντεμ DSL. Αν διαθέτει εφεδρική μπαταρία, αφαιρέστε τη μπαταρία.

> Αν χρησιμοποιείτε DSL για ΣΗΜΕΙΩΣΗ: το Internet, θα χρειαστείτε το όνομα χρήστη/ κωδικό πρόσβασης από τον πάροχο υπηρεσιών Internet (ISP) για τη σωστή διαμόρφωση του δρομολογητή.

۲

Συνδέστε το μόντεμ στον δρομολογητή με το 2. παρεχόμενο καλώδιο δικτύου.

Ενεργοποιήστε το καλώδιο/μόντεμ DSL.

να βεβαιωθείτε ότι η σύνδεση είναι ενεργή.

Ελέγξτε τις λυχνίες LED του καλωδίου/μόντεμ DSL για

 $( \bullet )$ 

3.

4.

![](_page_46_Figure_5.jpeg)

![](_page_46_Picture_7.jpeg)

### ☆ ☆ . @ •

Unplug

![](_page_46_Figure_9.jpeg)

U

몲

(11)

![](_page_46_Picture_10.jpeg)

C

E t

0

3

0

0

Ελληνικά

![](_page_46_Picture_11.jpeg)

 $\odot$ 

#### Εγκατάσταση Blue Cave

Μπορείτε να ρυθμίσετε το Blue Cave μέσω ενσύρματης ή ασύρματης σύνδεσης.

Α. Ενσύρματη σύνδεση:

Ελληνικά

 $( \bullet )$ 

1. Συνδέστε τον δρομολογητή σας σε μια πρίζα και ενεργοποιήστε τον. Συνδέστε το καλώδιο δικτύου του υπολογιστή σας σε μία θύρα LAN του δρομολογητή.

۲

![](_page_47_Figure_4.jpeg)

- Η διεπαφή μέσω διαδικτύου (GUI) εκκινεί αυτόματα όταν ανοίξετε την εφαρμογή 2. περιήγησης στο διαδίκτυο. Σε περίπτωση που δεν εκκινήσει αυτόματα, πληκτρολογήστε http://router.asus.com.
- Ορίστε έναν κωδικό πρόσβασης για το δρομολογητή για πρόληψη από μη 3. εξουσιοδοτημένη πρόσβαση.

| Login Information Setup                           |                                    |               |
|---------------------------------------------------|------------------------------------|---------------|
| Change the router password to prevent unauthorize | ed access to your ASUS wireless ro | uter.         |
| Router Login Name                                 | admin                              |               |
| New Password                                      |                                    |               |
| Retype Password                                   | -                                  | Show password |
|                                                   |                                    |               |

۲

48

![](_page_47_Picture_9.jpeg)

#### **Β.** Ασύρματη σύνδεση

 $( \bullet )$ 

1. Συνδέστε τον δρομολογητή σας σε μια πρίζα και ενεργοποιήστε τον.

![](_page_48_Figure_2.jpeg)

۲

 Συνδεθείτε στο όνομα δικτύου (SSID) που εμφανίζεται στην ετικέτα προϊόντος στην πίσω πλευρά του δρομολογητή. Για μεγαλύτερη ασφάλεια δικτύου, αλλάξτε σε ένα μοναδικό SSID και εκχωρήστε έναν κωδικό πρόσβασης.

 $\odot$ 

![](_page_48_Picture_4.jpeg)

| 2,4G Wi-Fi Όνομα (SSID): | ASUS_XX_2G |
|--------------------------|------------|
| 5G Wi-Fi Όνομα (SSID):   | ASUS_XX_5G |

Το XX αναφέρεται στα δυο τελευταία ψηφία μιας διεύθυνσης 2,4GHz MAC. Μπορείτε να το βρείτε στην ετικέτα στο πίσω μέρος Blue Cave. Ελληνικά

(�)

- Μπορείτε να επιλέξετε είτε την εφαρμογή Web GUI ή την ASUS Router για να εγκαταστήσετε το δρομολογητή σας.
  - a. Εγκατάσταση Web GUI
  - Μόλις συνδεθείτε η διεπαφή μέσω διαδικτύου (GUI) εκκινεί αυτόματα όταν ανοίξετε την εφαρμογή περιήγησης στο διαδίκτυο. Σε περίπτωση που δεν εκκινήσει αυτόματα, πληκτρολογήστε <u>http://router.asus.com</u>.

۲

 Ορίστε έναν κωδικό πρόσβασης για το δρομολογητή για πρόληψη από μη εξουσιοδοτημένη πρόσβαση.

| Login Information Setup                            |                                        |
|----------------------------------------------------|----------------------------------------|
| Change the router password to prevent unauthorized | d access to your ASUS wireless router. |
| Router Login Name                                  | admin                                  |
| New Password                                       |                                        |
| Retype Password                                    | Show password                          |

#### b. Εγκατάσταση εφαρμογής

Πραγματοποιήστε λήψη της εφαρμογής ASUS Router και εγκαταστήστε το δρομολογητή σας μέσω των κινητών συσκευών σας.

- Ενεργοποιήστε το Wi-Fi στις κινητές συσκευές σας και συνδεθείτε στο δίκτυο της Blue Cave.
- Ακολουθήστε τις οδηγίες εγκατάστασης της εφαρμογής ASUS Router προκειμένου να ολοκληρώσετε την εγκατάσταση.

۲

![](_page_49_Picture_9.jpeg)

Ελληνικά

#### Πώς να θυμάστε τις ρυθμίσεις του ασύρματου δρομολογητή

 Σημειώστε τις ασύρματες ρυθμίσεις όταν ολοκληρώσετε την εγκατάσταση του δρομολογητή.

۲

| Ονομα δρομολογητή:  | Κωδικός πρόσβασης: |
|---------------------|--------------------|
| 2.4GHz δίκτυο SSID: | Κωδικός πρόσβασης: |
| 5GHz δίκτυο SSID:   | Κωδικός πρόσβασης: |

#### Συχνές ερωτήσεις (FAQ)

۲

- 1. Πού μπορώ να βρω περισσότερες πληροφορίες για τον ασύρματο δρομολογητή?
  - Ιστότοπος συχνών ερωτήσεων/απαντήσεων: http://support.asus.com/faq
  - Ιστότοπος τεχνικής υποστήριξης: http://support.asus.com
  - Γραμμή άμεσης υποστήριξης πελατών: Ανατρέξτε στην ενότητα Γραμμή άμεσης υποστήριξης σε αυτόν τον Οδηγό Γρήγορης Έναρξης.

 $\odot$ 

## Ελληνικά

 $( \bullet )$ 

## Image: Second state of the second state of the second state state of the second state state sta

۲

#### Aspetto del Blue Cave

![](_page_51_Picture_2.jpeg)

| 1. | Pulsante di accensione/spegnimento   | 5. | Porte LAN            |
|----|--------------------------------------|----|----------------------|
| 2. | Porta ingresso alimentazione (DC-IN) | 6. | Porta Internet (WAN) |
| 3. | Pulsante di reset                    | 7. | Pulsante WPS         |
| 4. | Porta UBS 3.0                        |    |                      |

| Adattatore di alimentazione DC: | Uscita alimentatore DC: +19V con corrente massima 1.75A |                    |        |
|---------------------------------|---------------------------------------------------------|--------------------|--------|
| Temperatura di esercizio        | 0~40°C                                                  | Archiviazi-<br>one | 0~70°C |
| Umidità di esercizio            | 50~90%                                                  | Archiviazi-<br>one | 20~90% |

۲

52

۲

#### Posizionamento del Blue Cave

Per ottenere una migliore trasmissione del segnate tra il router wireless e i dispositivi di rete:

۲

- Posizionare il router wireless il più possibile al centro della vostra area per avere una copertura globale migliore.
- Tenere lontano il router da ostacoli di metallo e dalla luce solare diretta.
- Tenere lontano da dispositivi Wi-Fi (che supportino solo 802.11b/g o 20Mhz), periferiche per computer a 2.4Ghz, dispositivi Bluetooth, telefoni cordless, trasformatori, motori pesanti, luci fluorescenti, forni a microonde, frigoriferi o altre attrezzature industriali per prevenire interferenze sul segnale.
- Aggiornare sempre all'ultimo firmware disponibile. Scarica l'ultimo firmware disponibile dal sito web ASUS: <u>http://www.asus.com</u>.

Italiano

**( )** 

![](_page_52_Picture_7.jpeg)

۲

 $( \bullet )$ 

#### Preparazione del modem

1. Scollega il cavo di alimentazione/modem DSL. Se è presente una batteria di backup, rimuovila.

**NOTA:** Se usi la linea DSL per Internet hai bisogno di nome utente e password forniti dal tuo ISP (Internet Service Provider) per configurare il router correttamente.

۲

2. Collega il tuo modem al router usando il cavo di rete in dotazione.

- 3. Accendi il tuo modem DSL/cavo.
- 4. Controlla i LED sul tuo model DSL/cavo per verificare che la connessione sia attiva.

۲

۲

![](_page_53_Picture_9.jpeg)

![](_page_53_Picture_10.jpeg)

![](_page_53_Picture_11.jpeg)

 $( \bullet )$ 

Italiano

#### **Configurazione del Blue Cave**

Puoi configurare il router Blue Cave tramite connessione cablata o senza fili.

A. Connessione a reti cablate

 $( \bullet )$ 

1. Collega il router ad una presa di corrente e accendilo. Collega un cavo di rete dal tuo computer ad una porta LAN del router.

۲

![](_page_54_Figure_4.jpeg)

2. L'interfaccia web (GUI) si avvia automaticamente quando apri un browser web. In caso contrario inserisci <u>http://router.asus.com</u> nella barra degli indirizzi.

۲

3. Imposta una password per il tuo router per prevenire accessi non autorizzati.

| Login Information Setup                                                                 |               |  |  |
|-----------------------------------------------------------------------------------------|---------------|--|--|
| Change the router password to prevent unauthorized access to your ASUS wireless router. |               |  |  |
| Router Login Name                                                                       | admin         |  |  |
| New Password                                                                            |               |  |  |
| Retype Password                                                                         | Show password |  |  |
|                                                                                         |               |  |  |

( )

#### B. Connessione a reti senza fili

1. Collega il router ad una presa di corrente e accendilo.

![](_page_55_Figure_2.jpeg)

2. Stabilisci la connessione alla rete senza fili con il nome (SSID) che trovi sull'etichetta nella parte posteriore del router. Per una migliore sicurezza di rete modifica il SSID inserendo un nome unico e assegna una password.

۲

![](_page_55_Picture_4.jpeg)

| Nome Wi-Fi 2.4G (SSID): | ASUS_XX_2G |
|-------------------------|------------|
| Nome Wi-Fi 5G (SSID):   | ASUS_XX_5G |

 XX corrisponde alle ultime due cifre dell'indirizzo MAC 2.4GHz. Puoi trovare l'indirizzo sull'etichetta nel retro del Blue Cave.

Italiano

**( )** 

- 3. Per configurare il router puoi scegliere l'interfaccia web GUI o l'app ASUS Router. a. Configurazione tramite interfaccia web GUI
  - Una volta eseguita la connessione l'interfaccia web (GUI) si avvia automaticamente quando apri un browser web. In caso contrario inserisci <u>http://router.asus.com</u> nella barra degli indirizzi.
  - Imposta una password per il tuo router per prevenire accessi non autorizzati.

| Login Information Setup                                                                 |       |               |  |  |
|-----------------------------------------------------------------------------------------|-------|---------------|--|--|
| Change the router password to prevent unauthorized access to your ASUS wireless router. |       |               |  |  |
| Router Login Name                                                                       | admin |               |  |  |
| New Password                                                                            |       |               |  |  |
| Retype Password                                                                         |       | Show password |  |  |

#### b. Configurazione tramite app Scarica l'app ASUS Router per configurare il router tramite il tuo dispositivo mobile.

- Abilita la connessione Wi-Fi sul tuo dispositivo mobile per connetterti alla rete di Blue Cave.
- Segui le istruzioni sull'app ASUS Router per completare la configurazione.

![](_page_56_Picture_7.jpeg)

Italiano

 $( \bullet )$ 

ð

#### Prendi nota delle impostazioni del router wireless

• Prendi nota delle impostazioni wireless dopo aver completato la configurazione.

۲

| Nome router:       | Password: |
|--------------------|-----------|
| SSID rete 2.4 GHz: | Password: |
| SSID rete 5GHz:    | Password: |

#### FAQ

- 1. Dove posso trovare ulteriori informazioni sul mio router wireless?
  - Sito web delle FAQ: <u>http://support.asus.com/faq</u>
  - Sito del supporto tecnico: <u>http://www.asus.com/it/support</u>
  - Hotline del servizio clienti: fai riferimento alla sezione Supporto Hotline di questa guida rapida

 $\odot$ 

## Italiano

 $( \bullet )$ 

( )

![](_page_58_Figure_0.jpeg)

#### Innhold i pakken

- Blue Cave
- AC-adapter

- ☑ Nettverkskabel (RJ-45)
- ✓ Hurtigstartguide

![](_page_58_Picture_6.jpeg)

۲

**MERK:** Hvis noen av elementene mangler eller er skadet, kontakt forhandleren din.

#### En rask kikk på Blue Cave

![](_page_58_Picture_9.jpeg)

| 1. | Strømbryter             | 5. | LAN porter           |
|----|-------------------------|----|----------------------|
| 2. | Strømport (DC)          | 6. | WAN-port (Internett) |
| 3. | Reset (Nullstill)-knapp | 7. | WPS-knapp            |
| 4. | USB 3.0-porter          |    |                      |

| Likestrømadapter        | Likestrømutgang: +19 V med maks. 1.75 A strøm; |             |        |  |
|-------------------------|------------------------------------------------|-------------|--------|--|
| Driftstemperatur        | 0~40°C                                         | Oppbevaring | 0~70°C |  |
| Luftfuktighet ved drift | 50~90%                                         | Oppbevaring | 20~90% |  |

۲

![](_page_59_Figure_0.jpeg)

#### **Plassere ruteren**

 $( \bullet )$ 

Gjør følgende for å få best mulig trådløs signaloverføring mellom den trådløse ruteren og enhetene som er koblet til den:

- Plasserer den trådløse rutere på et sentralt område for maksimal trådløs dekning for nettverksenhetene.
- · Hold enheten unna metallhindringer og direkte sollys.
- Hold enheten unna Wi-Fi-enheter med bare 802.11b/g eller 20MHz, 2,4 GHz-datamaskinutstyr, Bluetooth-enheter, trådløse telefoner, transformatorer, tunge motorer, fluorescerende lys, mikrobølgeovner, kjøleskap og annet industriutstyr for å forhindre signalinterferens eller -tap.
- Alltid oppdater til den nyeste fastvaren. Besøk hjemmesiden til ASUS på <u>http://</u> <u>www.asus.com</u> for å laste ned de nyeste fastvareoppdateringene.

![](_page_59_Picture_7.jpeg)

۲

( )

#### **Forbereder modemet**

1. Koble kabel-/DSL-modemet fra strømmen. Hvis det har et reservebatteri, tar du det ut.

**MERK:** Hvis du bruker DSL-Internett, trenger du brukernavn/passord fra Internettleverandøren for å konfigurere ruteren.

2. Koble modemet til ruteren med den medfølgende nettverkskabelen.

3. Slå på kabel-/DSL-modemet.

 $( \bullet )$ 

4. Se LED-lampen på kabel-/DSL-modemet for å kontrollere at forbindelsen er aktiv.

۲

![](_page_60_Picture_8.jpeg)

![](_page_60_Picture_9.jpeg)

![](_page_60_Picture_10.jpeg)

 $\odot$ 

 $\odot$ 

#### **Sette opp Blue Cave**

Du kan sette opp ruteren via kablet eller trådløs tilkobling.

A. Kablet tilkobling

 $( \bullet )$ 

1. Koble ruteren til stikkontakt, og slå den på. Koble nettverkskabelen fra datamaskinen til en LAN-port på ruteren.

۲

![](_page_61_Figure_4.jpeg)

2. Web-grensesnittet startes automatisk når du åpner en nettleser. Hvis ikke, kan du gå til <u>http://router.asus.com</u>.

۲

3. Sett opp et passord på ruteren for å hindre uautorisert tilgang.

| Login Information Setup                                                                 |               |  |  |  |
|-----------------------------------------------------------------------------------------|---------------|--|--|--|
| Change the router password to prevent unauthorized access to your ASUS wireless router. |               |  |  |  |
| Router Login Name                                                                       | admin         |  |  |  |
| New Password                                                                            |               |  |  |  |
| Retype Password                                                                         | Show password |  |  |  |
|                                                                                         |               |  |  |  |

#### B. Trådløs tilkobling

( )

#### 1. Koble ruteren til stikkontakt, og slå den på.

![](_page_62_Figure_2.jpeg)

#### 2. Koble til nettverksnavnet (SSID) som står etiketten på baksiden av ruteren. Nettverkssikkerheten kan forbedres ved at du bytter SSID og velger et passord.

•

۲

![](_page_62_Picture_4.jpeg)

| 2,4 GHz Wi-Fi-navn (SSID): | ASUS_XX_2G |
|----------------------------|------------|
| 5GHz Wi-Fi-navn (SSID):    | ASUS_XX_5G |

\* XX refererer til de to siste sifrene i 2,4 GHz-MAC-adressen. Du finner det på etiketten på baksiden av Blue Cave. (�)

- 3. Du kan velge enten web-brukergrensesnittet eller ASUS Router-appen til å konfigurere ruteren.
  - a. Oppsett med web-brukergrensesnitt
  - Når du er tilkoblet, startes web-grensesnittet automatisk når du åpner en nettleser. Hvis ikke, kan du gå til <u>http://router.asus.com</u>.

•

• Sett opp et passord på ruteren for å hindre uautorisert tilgang.

| Login Information Setup                                                                 |               |  |  |  |
|-----------------------------------------------------------------------------------------|---------------|--|--|--|
| Change the router password to prevent unauthorized access to your ASUS wireless router. |               |  |  |  |
| Router Login Name                                                                       | admin         |  |  |  |
| New Password                                                                            |               |  |  |  |
| Retype Password                                                                         | Show password |  |  |  |

b. Oppsett med app

( )

Last ned ASUS Router-appen for å konfigurere ruteren via en mobilenhet.

- Slå på Wi-Fi på mobilenheten, og koble til nettverket til Blue Cave.
- Følg oppsettinstruksjonene i ASUS Router-appen for å fullføre oppsettet.

0

![](_page_63_Picture_9.jpeg)

(�)

![](_page_64_Figure_0.jpeg)

Husk de trådløse innstillingene du har utfører ruteroppsettet.

| Ruternavn:              | Passord: |
|-------------------------|----------|
| 2,4 GHz-nettverks-SSID: | Passord: |
| 5GHz-nettverks-SSID:    | Passord: |

•

#### Spørsmål og svar

- 1. Hvor kan jeg finne mer informasjon om den trådløse ruteren?
  - Online side med spørsmål og svar: <u>http://support.asus.com/faq</u>
  - Side for teknisk støtte: <u>http://support.asus.com</u>
  - Kundehjelp: Henvis til støttetelefonnummeret i tilleggsguiden.

# Vision geral do seu Blue Cave Image: Cabo de rede (RJ-45) Image: Cabo de rede (RJ-45) Image: Cabo de re

![](_page_65_Picture_1.jpeg)

| 1. | Botão Alimentação                 | 5. | Portas da LAN         |
|----|-----------------------------------|----|-----------------------|
| 2. | Porta de alimentação (Entrada DC) | 6. | Portas WAN (Internet) |
| 3. | Vypínaè                           | 7. | Botão WPS             |
| 4. | Portas USB 3.0                    |    |                       |

| Transformador DC             | Saída DC: +19V com corrente máx. de 1,75A; |               |        |
|------------------------------|--------------------------------------------|---------------|--------|
| Temperatura de funcionamento | 0~40°C                                     | Armazenamento | 0~70°C |
| Humidade em funcionamento    | 50~90%                                     | Armazenamento | 20~90% |

#### Colocação do Blue Cave

 $( \bullet )$ 

Para garantir a melhor qualidade de transmissão entre o router sem fios e os dispositivos de rede a ele ligados:

 $(\mathbf{\Phi})$ 

- Coloque o router sem fios numa área central para obter a maior cobertura possível sem fios para os seus dispositivos de rede.
- Mantenha o dispositivo afastado de obstruções de metal e de luz solar directa.
- Mantenha o dispositivo afastado de dispositivos Wi-Fi que utilizam apenas a norma 802.11b/g ou 20MHz, periféricos de computador que utilizam a banda 2,4GHz, dispositivos Bluetooth, telefones sem fios, transformadores, motores de alta resistência, lâmpadas fluorescentes, fornos microondas, frigoríficos e outros equipamentos industriais para evitar interferências ou perdas de sinal.
- Actualize sempre para o firmware mais recente. Visite o Web site da ASUS em <u>http://www.asus.com</u> para obter as actualizações de firmware mais recentes.

![](_page_66_Picture_10.jpeg)

 $(\mathbf{O})$ 

#### **Preparar o modem**

#### 1. Desligue o modem por cabo/DSL. Se o mesmo tiver uma bateria de reserva, remova-a.

**NOTA:** Se estiver a utilizar uma ligação DSL para aceder à Internet, precisará dos dados de nome de utilizador/palavra-passe fornecidos pelo seu fornecedor de serviços de Internet (ISP) para configurar corretamente o seu router.

۲

2. Ligue o seu modem ao router com o cabo de rede fornecido.

- 3. Ligue o seu modem por cabo/DSL.
- 4. Verifique as luzes LED do modem por cabo/DSL para se certificar que a ligação está ativa.

۲

68

![](_page_67_Picture_9.jpeg)

۲

![](_page_67_Picture_10.jpeg)

![](_page_67_Picture_11.jpeg)

![](_page_67_Picture_12.jpeg)

Português

 $( \bullet )$ 

#### **Configurar o Blue Cave**

É possível configurar o Blue Cave através de uma ligação com ou sem fios.

A. Ligação com fios

 $( \bullet )$ 

1. Ligue o router a uma tomada elétrica e prima o botão de energia. Ligue o cabo de rede do computador a uma porta LAN do router.

۲

![](_page_68_Picture_4.jpeg)

- 2. A interface web abre automaticamente quando abrir um navegador web. Se não abrir automaticamente, introduza <u>http://router.asus.com</u>
- 3. Configure uma palavra-passe para o seu router para impedir o acesso não autorizado.

| Login Information Setup                                                                 |               |  |
|-----------------------------------------------------------------------------------------|---------------|--|
| Change the router password to prevent unauthorized access to your ASUS wireless router. |               |  |
| Router Login Name                                                                       | admin         |  |
| New Password                                                                            |               |  |
| Retype Password                                                                         | Show password |  |
|                                                                                         |               |  |

۲

Português

( )

#### B. Ligação sem fios

#### 1. Ligue o router a uma tomada elétrica e prima o botão de energia.

![](_page_69_Figure_2.jpeg)

۲

2. Ligue ao nome de rede (SSID) indicado na etiqueta do produto colada na traseira do router. Para uma maior segurança de rede, mude para um SSID exclusivo e defina uma palavra-passe.

 $\odot$ 

| Currently connected<br>ASUS router<br>Internet acce | d to: 47    | * H |
|-----------------------------------------------------|-------------|-----|
| Wireless Network C                                  | onnection ^ |     |
| ARIES_RT-N66U                                       | Connected   |     |
| ASUS Ariel 2G                                       | lite.       |     |
| ASUS_XX_2G                                          | lle.        |     |
|                                                     | Connect     |     |
| Alen_Private                                        | lite.       |     |
| ASUSPM-Public                                       | 100         |     |
| ALIGU_87U_2G                                        | liter       |     |
| ASUS hm66 2G                                        |             | Ŧ   |
| Open Network and Sharing Center                     |             |     |

| Nome da rede Wi-Fi 2,4G<br>(SSID): | ASUS_XX_2G |
|------------------------------------|------------|
| Nome da rede Wi-Fi 5G<br>(SSID):   | ASUS_XX_5G |

 XX refere-se aos dois últimos dígitos do endereço MAC 2,4GHz. Pode encontrar esse endereço na etiqueta na traseira do Blue Cave.

Português

 $( \bullet )$ 

70

3. Pode escolher a interface Web ou a aplicação ASUS Router para configurar o seu router.

 $(\mathbf{0})$ 

- a. Configuração com a interface Web
- Após a ligação, a interface web irá abrir automaticamente quando abrir um navegador web. Se não abrir automaticamente, introduza <u>http://router.asus</u>. <u>com</u>.
- Configure uma palavra-passe para o seu router para impedir o acesso não autorizado.

| Login Information Setup                           |                                         |
|---------------------------------------------------|-----------------------------------------|
| Change the router password to prevent unauthorize | ed access to your ASUS wireless router. |
| Router Login Name                                 | admin                                   |
| New Password                                      |                                         |
| Retype Password                                   | Show password                           |

#### b. Configuração com a aplicação

۲

Transfira a aplicação ASUS Router para configurar o seu router através de dispositivos móveis.

- Ative a rede Wi-Fi nos seus dispositivos móveis e ligue à rede do Blue Cave.
- Siga as instruções de configuração da aplicação ASUS Router para concluir a configuração.

![](_page_70_Picture_9.jpeg)

![](_page_70_Picture_10.jpeg)

۲

(�)

![](_page_70_Picture_12.jpeg)

#### Memorizar as definições do seu router sem fios

 Memorize as suas definições de ligação sem fios quando terminar a configuração do router.

۲

 $( \bullet )$ 

| Nome do router::      | palavra-passe: |
|-----------------------|----------------|
| SSID da rede 2,4 GHz: | palavra-passe: |
| SSID da rede 5GHz:    | palavra-passe: |

#### **Perguntas Frequentes**

- 1. Onde posso encontrar mais informações acerca do router sem fios?
  - Site de Perguntas Frequentes Online: <u>http://support.asus.com/faq</u>
  - Site de Apoio Técnico: <u>http://support.asus.com</u>
  - · Linha de Apoio ao Cliente: Consulte a Linha de Apoio ao Cliente no Guia suplementar
# Contenido del paquete

- Router inalámbrico Blue Cave
- Adaptador de alimentación de CA
- Cable de red (RJ-45)
- Guía de inicio rápido

**NOTA**: Si alguno de los artículos falta o se encuentra dañado, póngase en contacto con su distribuidor.

۲

# Un vistazo rápido a su Blue Cave

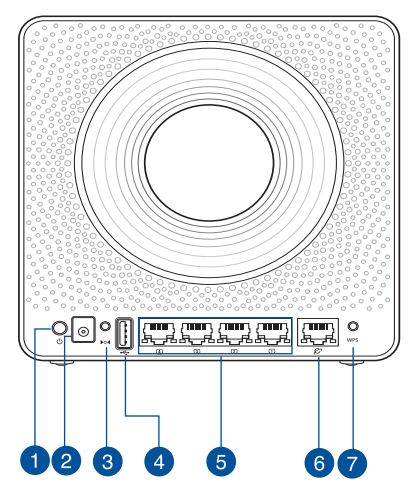

| 1. | Vypínaè                        | 5. | LAN puertos            |
|----|--------------------------------|----|------------------------|
| 2. | Puerto de alimentación (DC-IN) | 6. | WAN (Internet) puertos |
| 3. | Botón Restablecer              | 7. | Botón WPS              |
| 4. | USB 3.0 Puertos                |    |                        |

| Adaptador de alimentación de CC | Salida de ( | Salida de CC: +19 V con una corriente máxima<br>1.75 A |        |
|---------------------------------|-------------|--------------------------------------------------------|--------|
| Temperatura de funcionamiento   | 0~40°C      | Almacenamiento                                         | 0~70°C |
| Humedad de funcionamiento       | 50~90%      | Almacenamiento                                         | 20~90% |

 $( \mathbf{0} )$ 

Español

۲

### **Ubicar el Blue Cave**

Para conseguir la mejor transmisión de señal inalámbrica entre el router inalámbrico y los dispositivos de red conectados a él, asegúrese de:

۲

- Colocar el router inalámbrico en un área centralizada para conseguir la máxima cobertura inalámbrica para los dispositivos de red.
- Mantenga el dispositivo alejado de obstáculos metálicos y de la luz solar directa.
- Mantenga el producto alejado de dispositivos WiFi de 802.11b/g o 20 MHz, equipos periféricos de 2,4 GHz, dispositivos Bluetooth, teléfonos inalámbricos, transformadores, motores de alto rendimiento, luces fluorescentes, hornos microondas, frigoríficos y otros equipos industriales para evitar interferencias o pérdidas de señal.
- Actualícese siempre a la versión be firmware más reciente. Visite el sitio Web de ASUS en <u>http://www.asus.com</u> para obtener las actualizaciones de firmware más recientes.

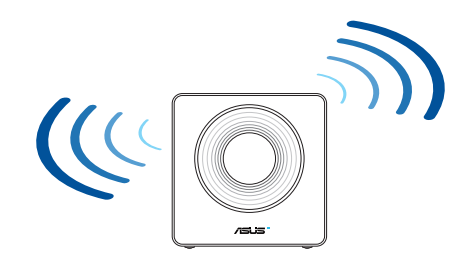

۲

۲

### Preparar el módem

 $( \bullet )$ 

1. Desenchufe la alimentación del módem de cable o DSL. Si tiene una batería de reserva, quítela.

**NOTA:** Si utiliza DSL para Internet, necesitará el nombre de usuario y la contraseña de su proveedor de servicio de Internet (ISP) para configurar adecuadamente el router.

 $(\mathbf{\Phi})$ 

2. Conecte el módem al router con el cable de red proporcionado.

- 3. Encienda su módem de cable o DSL.
- 4. Compruebe las luces de los LED del módem de cable o DLS para asegurarse de que la conexión está activa.

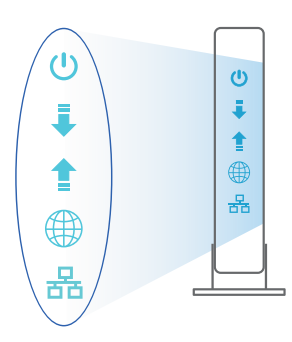

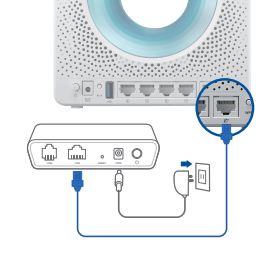

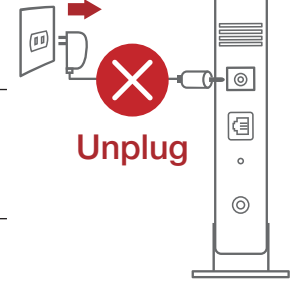

Español

 $( \bullet )$ 

### **Configurar el Blue Cave**

Puede configurar el Blue Cave a través de la conexión cableada o inalámbrica.

۲

A. Conexión cableada

Español

 $( \bullet )$ 

1. Enchufe el router a una toma de corriente eléctrica y enciéndalo. Conecte el cable de red desde el equipo a un puerto LAN del router.

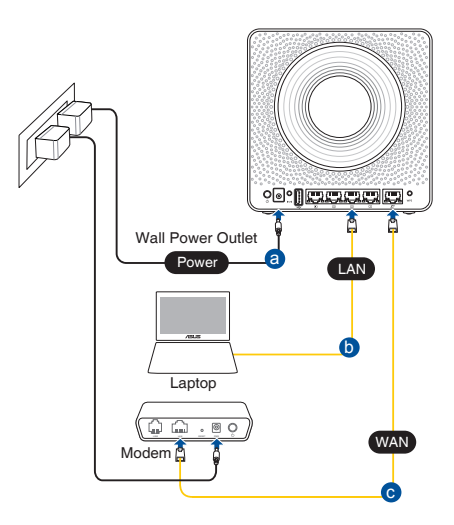

2. La GUI Web se inicia automáticamente cuando abre un explorador Web. Si no se inicia automáticamente, escriba <u>http://router.asus.com</u>.

۲

3. Configure una contraseña para el router para evitar el acceso no autorizado.

| Login Information Setup                                                                 |       |            |  |
|-----------------------------------------------------------------------------------------|-------|------------|--|
| Change the router password to prevent unauthorized access to your ASUS wireless router. |       |            |  |
| Router Login Name                                                                       | admin |            |  |
| New Password                                                                            |       |            |  |
| Retype Password                                                                         | Sho   | w password |  |
|                                                                                         |       |            |  |

76

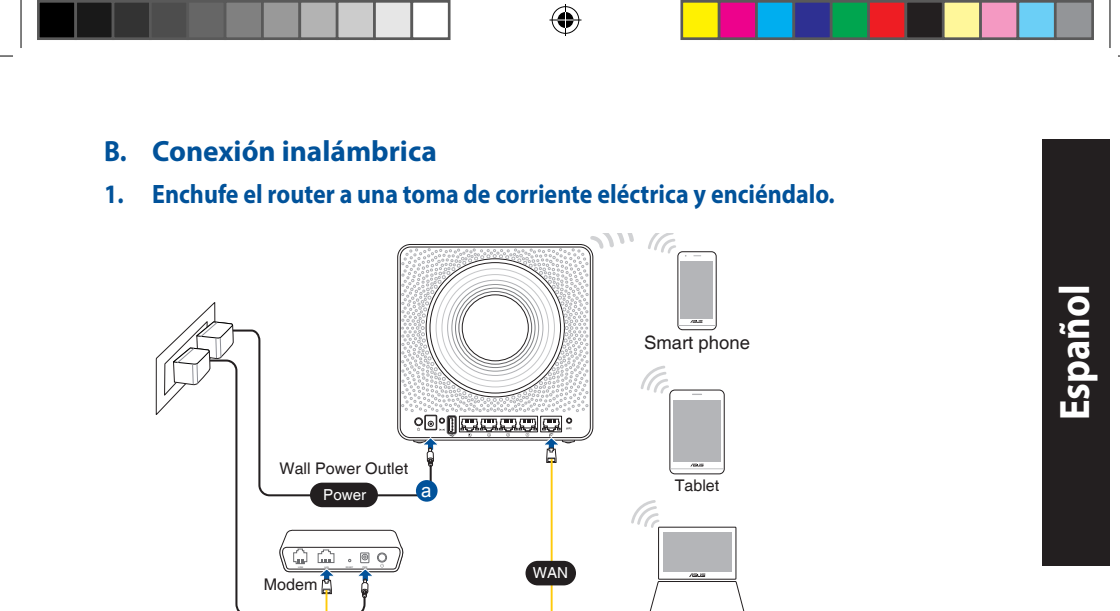

2. Conéctese al nombre de red (SSID) mostrado en la etiqueta del producto que se encuentra en la parte posterior del router. Para mejorar la seguridad de la red, cambie a un SSID único y asigne una contraseña.

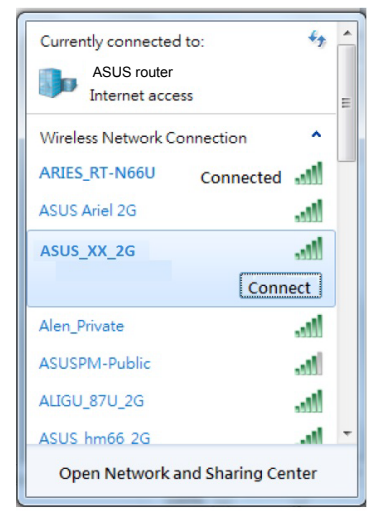

| Nombre Wi-Fi 2,4 GHz (SSID): | ASUS_XX_2G |
|------------------------------|------------|
| Nombre Wi-Fi 5GHz (SSID):    | ASUS_XX_5G |

Laptop

XX y hace referencia a los dos últimos dígitos de la dirección MAC de 2,4 GHz. Puede encontrarlo en la etiqueta situada en la parte posterior del Blue Cave.  $( \bullet )$ 

D

3. Para configurar su router puede elegir tanto la GUI web como la aplicación ASUS Router.

 $(\mathbf{\Phi})$ 

- a. Configuración mediante GUI web
- La GUI Web se inicia automáticamente cuando abre un explorador Web. Si no se inicia automáticamente, escriba <u>http://router.asus.com</u>.
- Configure una contraseña para el router para evitar el acceso no autorizado.

| Login Information Setup                                                                 |       |               |  |  |
|-----------------------------------------------------------------------------------------|-------|---------------|--|--|
| Change the router password to prevent unauthorized access to your ASUS wireless router. |       |               |  |  |
| Router Login Name                                                                       | admin |               |  |  |
| New Password                                                                            |       |               |  |  |
| Retype Password                                                                         |       | Show password |  |  |

b. Configuración mediante la app

Descargue la aplicación ASUS Router para configurar su router a través de su dispositivo móvil.

- Encienda la wifi en su dispositivo móvil y conéctelo a su red de Blue Cave.
- Siga las instrucciones de configuración de la aplicación ASUS Router para completar la configuración.

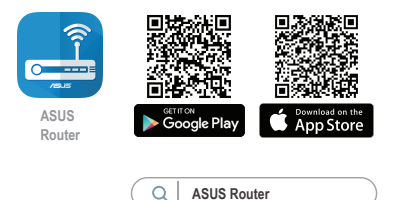

Español

 $( \bullet )$ 

WEU13013 Blue Cave 172x144mm QSG.indb 78

78

( )

### Recordar la configuración del router inalámbrico

Recuerde la configuración inalámbrica cuando complete la configuración del router.

 $(\mathbf{0})$ 

| Nombre del router:      | Contraseña: |
|-------------------------|-------------|
| SSID de red de 2,4 GHz: | Contraseña: |
| SSID de red de 5 GHz :  | Contraseña: |

### FAQ

()

- 1. ¿De qué otros recursos dispongo para obtener más información acerca del router inalámbrico?
- El sitio web de preguntas más frecuentes: http://support.asus.com/faq
- El sitio web de soporte técnico: http://support.asus.com/
- Línea Directa: Consulte el número de la línea telefónica de soporte técnico en esta Guía de inicio rápido.

 $\odot$ 

# Förpackningens innehåll

Blue Cave

Nätverkskabel (RJ-45)

☑ Nätadapter

✓ Snabbstartguide

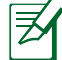

۲

**OBS:** Om någon av posterna är skadade eller saknas, kontakta din återförsäljare.

۲

# En snabbtitt på din router

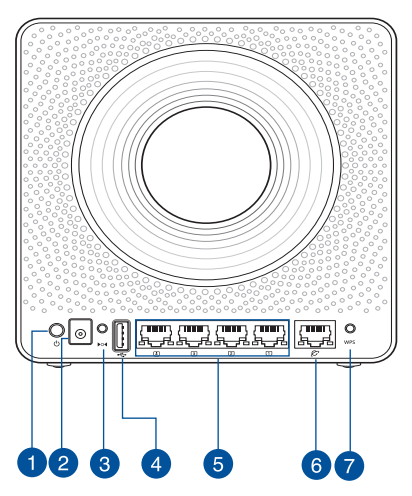

| 1. | Strömbrytare        | 5. | LAN Portar          |
|----|---------------------|----|---------------------|
| 2. | Strömingång (DC-IN) | 6. | WAN-port (Internet) |
| 3. | Återställningsknapp | 7. | WPS knapp           |
| 4. | USB 3.0-portar      |    |                     |

| DC strömadapter         | DC-uteffekt: +19V med max 1.75A spänning; |         |        |  |
|-------------------------|-------------------------------------------|---------|--------|--|
| Driftstemperatur        | 0~40°C                                    | Lagring | 0~70°C |  |
| Luftfuktighet vid drift | 50~90%                                    | Lagring | 20~90% |  |

۲

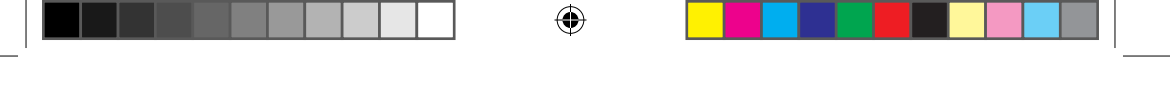

## **Placera din router**

 $( \bullet )$ 

För bästa trådlösa signalöverföring mellan den trådlösa routern och enheterna som är anslutna till den, se till att:

- Placera den trådlösa routern på en central plats för maximal trådlös täckning för nätverksenheterna.
- Håll enheten borta från metallhinder och direkt solljus.
- Håll enheten borta från 802.11b/g eller Wi-Fi-enheter på endast 20 MHz, 2,4 GHz datorkringutrustning, Bluetooth-enheter, sladdlösa telefoner, transformatorer, kraftiga motorer, fluorescerande ljus, mikrovågsugnar, kylskåp och andra industriella utrustningar för att förhindra signalstörningar eller signalförluster.
- Uppdatera alltid till den senaste inbyggda programvaran. Besök ASUS webbplats på <u>http://www.asus.com</u> för att hämta den senaste uppdateringen för den inbyggda programvaran.

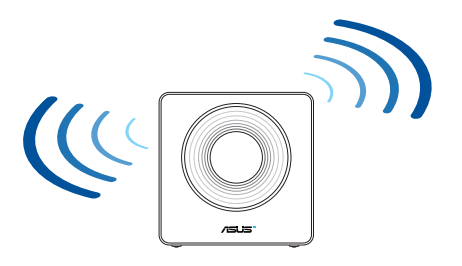

۲

### Förbered ditt modem

Koppla ur strömkabeln/DSL-modemet. Om den har ett 1. reservbatteri, ta bort batteriet.

> **OBS:** Om du använder DSL för Internet, kommer du att behöva ett användarnamn/lösenord från din Internet-leverantör (ISP) för att kunna konfigurera routern korrekt.

Anslut ditt modem till routern med den medföljande 2. nätverkskabeln.

3. Slå på strömkabeln/DSL-modemet.

 $( \bullet )$ 

Kontrollera kabelns/DSL-modemets lysdioder för 4. att försäkra dig om att anslutningen år aktiv.

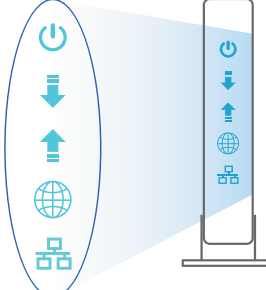

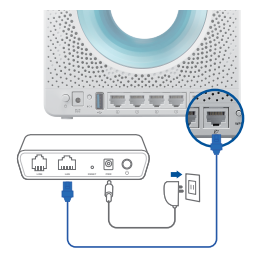

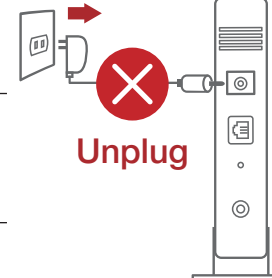

 $( \bullet )$ 

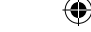

### Inställning av router

Du kan ställa in din router via kabelansluten eller trådlös anslutning.

A. Kabelanslutning

 $( \bullet )$ 

1. Smerovač zapojte do elektrickej zásuvky a zapnite ho. Sieťový kábel z počítača zapojte do portu LAN v smerovači.

۲

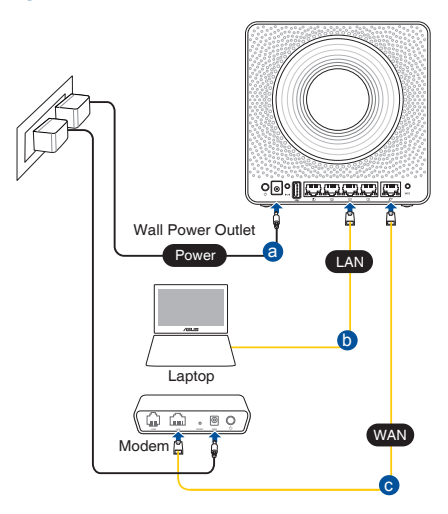

2. Webb GUI startar automatiskt när du öppnar en webbläsare. Om den inte startar automatiskt, öppna <u>http://router.asus.com</u>.

۲

3. Ställ in ett lösenord för din router för att undvika obehörig åtkomst.

| Login Information Setup                                                                 |       |            |  |
|-----------------------------------------------------------------------------------------|-------|------------|--|
| Change the router password to prevent unauthorized access to your ASUS wireless router. |       |            |  |
| Router Login Name                                                                       | admin |            |  |
| New Password                                                                            |       |            |  |
| Retype Password                                                                         | Shc   | w password |  |
|                                                                                         |       |            |  |

WEU13013\_Blue\_Cave\_172x144mm\_QSG.indb 83

### B. Trådlös anslutning

( )

#### 1. Smerovač zapojte do elektrickej zásuvky a zapnite ho.

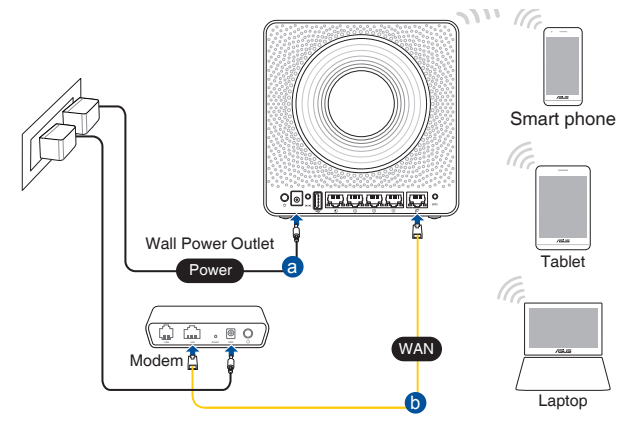

# 2. Anslut till nätverkets namn (SSID) som står på produktens etikett på baksidan av routern. För bättre nätverkssäkerhet, byt till ett unikt SSID och tilldela ett lösenord.

•

۲

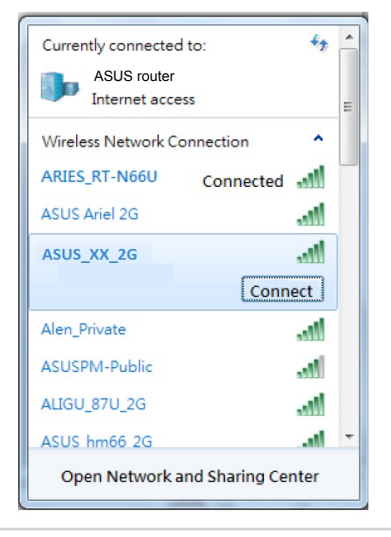

| 2,4 G Wi-Fi-namn (SSID): | ASUS_XX_2G |
|--------------------------|------------|
| 5 G Wi-Fi-namn (SSID):   | ASUS_XX_5G |

\* XX syftar på de två sista siffrorna på 2,4 GHz MAC-adress. Du kan hitta den på etiketten på baksidan av din Blue Cave.

3. Du kan välja antingen webbanvändargränssnittet eller ASUS Router-appen för att ställa in routern.

- a. Inställning av webbanvändargränssnitt
- När du är ansluten startar webb GUI automatiskt när du öppnar en webbläsare. Om den inte startar automatiskt, öppna <u>http://router.asus.com</u>.
- Ställ in ett lösenord för din router för att undvika obehörig åtkomst.

| Login Information Setup                                                                 |               |  |  |  |
|-----------------------------------------------------------------------------------------|---------------|--|--|--|
| Change the router password to prevent unauthorized access to your ASUS wireless router. |               |  |  |  |
| Router Login Name                                                                       | admin         |  |  |  |
| New Password                                                                            |               |  |  |  |
| Retype Password                                                                         | Show password |  |  |  |

b. App-inställning

 $( \bullet )$ 

Hämta ASUS Router-app för att ställa in routern via dina mobilenheter.

- Sätt på Wi-Fi på dina mobilenheter och anslut till ditt Blue Cave-nätverk.
- Följ inställningsinstruktionerna för ASUS Router-appen för att genomföra inställningen.

0

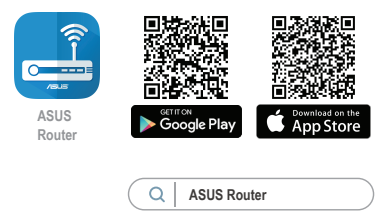

(�)

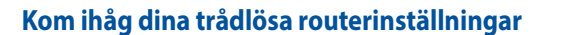

Kom ihåg dina trådlösa inställningar när du är klar med routerinställningen.

 $(\mathbf{\Phi})$ 

| Routernamn:           | lösenord: |
|-----------------------|-----------|
| 2,4 GHz-nätverk SSID: | lösenord: |
| 5 GHz-nätverk SSID:   | lösenord: |

# Vanliga frågor

 $( \bullet )$ 

- 1. Var kan jag hitta ytterligare information om den trådlösa routern?
  - Online FAQ webbplatsen: <u>http://support.asus.com/faq</u>
  - Teknisk support: <u>http://support.asus.com</u>
  - Kundhotline: Se support hotlineskärmbilderna i Supplementguiden.

۲

(�)

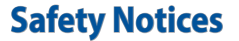

۲

• Refer to the rating label on the bottom of your product and ensure your power adapter complies with this rating.

۲

- DO NOT place on uneven or unstable work surfaces. Seek servicing if the casing has been damaged.
- DO NOT place or drop objects on top and do not shove any foreign objects into the product.
- DO NOT expose to or use near liquids, rain, or moisture. DO NOT use the modem during electrical storms.
- DO NOT cover the vents on the product to prevent the system from getting overheated.
- DO NOT use damaged power cords, accessories, or other peripherals.
- If the Adapter is broken, do not try to fix it by yourself. Contact a qualified service technician or your retailer.
- To prevent electrical shock hazard, disconnect the power cable from the electrical outlet before relocating the system.

۲

# 安全說明

請依照產品上的電源功率貼紙說明使用正確的電源變壓器,如果使用錯誤規格的電源變壓器有可能會造成內部零件的損壞。

( )

- 請勿將產品放置於不平坦或不穩定的表面,若產品的機殼毀損,請聯絡維修服務人員。
- 請勿在產品上放置其他物品,請勿將任何物品塞入產品內,以避免引起元件短路或電路損毀。
- 請保持機器在乾燥的環境下使用,雨水、 溼氣、液體等含有礦物質將會腐 蝕電子線路,請勿在雷電天氣下使用數據機。
- 請勿堵塞產品的通風孔,以避免因散熱不良而導致系統過熱。
- 請勿使用破損的電源線,附件或其他周邊產品。
- 如果電源已毀損,請不要嘗試自行修復,請將其交給專業技術服務人員或經銷 商來處理。
- 為了防止電擊風險,在搬動主機之前,請先將電源線插頭暫時從電源插座上拔除。

( )

۲

# **Networks Global Hotline Information**

| Region | Country                    | Hotline Number                                                                        | Service Hours                              |  |
|--------|----------------------------|---------------------------------------------------------------------------------------|--------------------------------------------|--|
|        | Cyprus                     | 800-92491                                                                             | 09:00-13:00 ;<br>14:00-18:00 Mon-Fri       |  |
|        | France                     | 0033-170949400                                                                        | 09:00-18:00 Mon-Fri                        |  |
|        | Germany                    | 0049-1805010920<br>0049-1805010923<br>(component support )<br>0049-2102959911 ( Fax ) | 09:00-18:00 Mon-Fri<br>10:00-17:00 Mon-Fri |  |
|        | Hungary                    | 0036-15054561                                                                         | 09:00-17:30 Mon-Fri                        |  |
|        | Italy                      | 199-400089                                                                            | 09:00-13:00 ;<br>14:00-18:00 Mon-Fri       |  |
|        | Greece                     | 00800-44142044                                                                        | 09:00-13:00 ;<br>14:00-18:00 Mon-Fri       |  |
|        | Austria                    | 0043-820240513                                                                        | 09:00-18:00 Mon-Fri                        |  |
|        | Netherlands/<br>Luxembourg | 0031-591570290                                                                        | 09:00-17:00 Mon-Fri                        |  |
|        | Belgium                    | 0032-78150231                                                                         | 09:00-17:00 Mon-Fri                        |  |
| Europe | Norway                     | 0047-2316-2682                                                                        | 09:00-18:00 Mon-Fri                        |  |
|        | Sweden                     | +46-858769407                                                                         | 09:00-18:00 Mon-Fri                        |  |
|        | Finland                    | 00358-969379690                                                                       | 10:00-19:00 Mon-Fri                        |  |
|        | Denmark                    | 0045-38322943                                                                         | 09:00-18:00 Mon-Fri                        |  |
|        | Poland                     | 0048-225718040                                                                        | 08:30-17:30 Mon-Fri                        |  |
|        | Spain                      | 0034-902889688                                                                        | 09:00-18:00 Mon-Fri                        |  |
|        | Portugal                   | 00351-707500310                                                                       | 09:00-18:00 Mon-Fri                        |  |
|        | Slovak Republic            | 00421-232162621                                                                       | 08:00-17:00 Mon-Fri                        |  |
|        | Czech Republic             | 00420-596766888                                                                       | 08:00-17:00 Mon-Fri                        |  |
|        | Switzerland-German         | 0041-848111010                                                                        | 09:00-18:00 Mon-Fri                        |  |
|        | Switzerland-French         | 0041-848111014                                                                        | 09:00-18:00 Mon-Fri                        |  |
|        | Switzerland-Italian        | 0041-848111012                                                                        | 09:00-18:00 Mon-Fri                        |  |
|        | United Kingdom             | 0044-1442265548                                                                       | 09:00-17:00 Mon-Fri                        |  |
|        | Ireland                    | 0035-31890719918                                                                      | 09:00-17:00 Mon-Fri                        |  |
|        | Russia and CIS             | 008-800-100-ASUS                                                                      | 09:00-18:00 Mon-Fri                        |  |
|        | Ukraine                    | 0038-0445457727                                                                       | 09:00-18:00 Mon-Fri                        |  |

| Region       | Country      | Hotline Numbers      | Service Hours                      |  |  |
|--------------|--------------|----------------------|------------------------------------|--|--|
|              | Australia    | 1300-278788          | 09:00-18:00 Mon-Fri                |  |  |
|              | New Zealand  | 0800-278788          | 09:00-18:00 Mon-Fri                |  |  |
|              |              | 0000 10007           | 09:00-18:00 Mon-Fri                |  |  |
|              | Japan        | 0600-1232767         | 09:00-17:00 Sat-Sun                |  |  |
|              |              | 0081-570783886       | 09:00-18:00 Mon-Fri                |  |  |
|              |              | (Non-Toll Free)      | 09:00-17:00 Sat-Sun                |  |  |
|              | Korea        | 0082-215666868       | 09:30-17:00 Mon-Fri                |  |  |
|              | Thailand     | 0066-24011717        | 09:00-18:00 Mon-Fri                |  |  |
|              |              | 1800-8525201         |                                    |  |  |
|              |              | 0065-64157917        | 11:00-19:00 Mon-Fri                |  |  |
| Asia-Pacific | Singapore    | 0065-67203835        | 11:00-19:00 Mon-Fri                |  |  |
|              |              | (Repair Status Only) | 11:00-13:00 Sat                    |  |  |
|              | Malaysia     | 1300-88-3495         | 9:00-18:00 Mon-Fri                 |  |  |
|              | Philippine   | 1800-18550163        | 09:00-18:00 Mon-Fri                |  |  |
|              | India        | 1900 2000265         | 09:00-18:00 Mon-Sat                |  |  |
|              | India(WL/NW) | 1800-2090305         | 09:00-21:00 Mon-Sun                |  |  |
|              | Indonesia    | 0062-2129495000      | 09:30-17:00 Mon-Fri                |  |  |
|              |              | 500128 (Local Only)  | 9:30 – 12:00 Sat                   |  |  |
|              | Vietnam      | 1900-555581          | 08:00-12:00<br>13:30-17:30 Mon-Sat |  |  |
|              | Hong Kong    | 00852-35824770       | 10:00-19:00 Mon-Sat                |  |  |
|              | USA          | 1 012 202 2707       | 8:30-12:00 EST Mon-Fri             |  |  |
| Americas     | Canada       | 1-812-282-2787       | 9:00-18:00 EST Sat-Sun             |  |  |
|              | Mexico       | 001-8008367847       | 08:00-20:00 CST Mon-Fri            |  |  |
|              |              |                      | 08:00-15:00 CST Sat                |  |  |

| Region                  | Country               | Hotline Numbers      | Service Hours       |  |  |
|-------------------------|-----------------------|----------------------|---------------------|--|--|
|                         | Egypt                 | 800-2787349          | 09:00-18:00 Sun-Thu |  |  |
|                         | Saudi Arabia          | 800-1212787          | 09:00-18:00 Sat-Wed |  |  |
|                         | UAE                   | 00971-42958941       | 09:00-18:00 Sun-Thu |  |  |
| Middle East +<br>Africa | Turkey                | 0090-2165243000      | 09:00-18:00 Mon-Fri |  |  |
| /                       | South Africa          | 0861-278772          | 08:00-17:00 Mon-Fri |  |  |
|                         | Icrool                | *6557/00972-39142800 | 08:00-17:00 Sun-Thu |  |  |
|                         | Israel                | *9770/00972-35598555 | 08:30-17:30 Sun-Thu |  |  |
|                         | Romania               | 0040-213301786       | 09:00-18:30 Mon-Fri |  |  |
|                         | Bosnia<br>Herzegovina | 00387-33773163       | 09:00-17:00 Mon-Fri |  |  |
|                         | Bulgaria              | 00359-70014411       | 09:30-18:30 Mon-Fri |  |  |
| Balkan Coun-            |                       | 00359-29889170       | 09:30-18:00 Mon-Fri |  |  |
| tries                   | Croatia               | 00385-16401111       | 09:00-17:00 Mon-Fri |  |  |
|                         | Montenegro            | 00382-20608251       | 09:00-17:00 Mon-Fri |  |  |
|                         | Serbia                | 00381-112070677      | 09:00-17:00 Mon-Fri |  |  |
|                         | Slovenia              | 00368-59045400       | 09:00 16:00 Map Fri |  |  |
|                         |                       | 00368-59045401       | 08:00-16:00 MON-FN  |  |  |
|                         | Estonia               | 00372-6671796        | 09:00-18:00 Mon-Fri |  |  |
| Baltic                  | Latvia                | 00371-67408838       | 09:00-18:00 Mon-Fri |  |  |
| Countries               | Lithuania-Kaunas      | 00370-37329000       | 09:00-18:00 Mon-Fri |  |  |
|                         | Lithuania-Vilnius     | 00370-522101160      | 09:00-18:00 Mon-Fri |  |  |

۲

### **NOTES:**

۲

- UK support e-mail: <u>network support uk@asus.com</u>
- For more information, visit the ASUS support site at: <u>http://support.asus.com</u>

۲

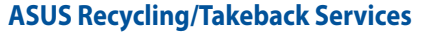

ASUS recycling and takeback programs come from our commitment to the highest standards for protecting our environment. We believe in providing solutions for you to be able to responsibly recycle our products, batteries, other components, as well as the packaging materials. Please go to <u>http://csr.asus.com/english/Takeback.htm</u> for the detailed recycling information in different regions.

#### REACH

Complying with the REACH (Registration, Evaluation, Authorisation, and Restriction of Chemicals) regulatory framework, we published the chemical substances in our products at ASUS REACH website at <u>http://csr.asus.com/english/REACH.htm</u>

### **Federal Communications Commission Statement**

This device complies with Part 15 of the FCC Rules. Operation is subject to the following two conditions:

- This device may not cause harmful interference.
- This device must accept any interference received, including interference that may cause undesired operation.

This equipment has been tested and found to comply with the limits for a class B digital device, pursuant to part 15 of the FCC Rules. These limits are designed to provide reasonable protection against harmful interference in a residential installation. This equipment generates, uses and can radiate radio frequency energy and, if not

installed and used in accordance with the instructions, may cause harmful interference to radio communications. However, there is no guarantee that interference will not occur in a particular installation. If this equipment does cause harmful interference to radio or television reception, which can be determined by turning the equipment off and on, the user is encouraged to try to correct the interference by one or more of the following measures:

- Reorient or relocate the receiving antenna.
- Increase the separation between the equipment and receiver.
- Connect the equipment into an outlet on a circuit different from that to which the receiver is connected.
- Consult the dealer or an experienced radio/TV technician for help.

This device is restricted to indoor use only.

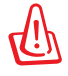

**WARNING!** Any changes or modifications not expressly approved by the party responsible for compliance could void the user's authority to operate the equipment.

0

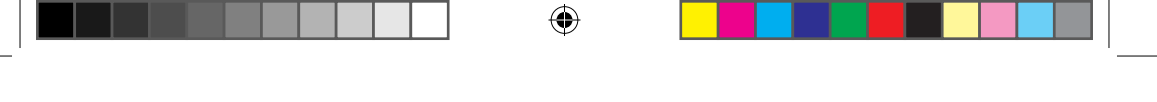

### **Prohibition of Co-location**

This device and its antenna(s) must not be co-located or operating in conjunction with any other antenna or transmitter.

#### **IMPORTANT NOTE:**

**Radiation Exposure Statement:** This equipment complies with FCC radiation exposure limits set forth for an uncontrolled environment. End users must follow the specific operating instructions for satisfying RF exposure compliance. To maintain compliance with FCC exposure compliance requirement, please follow operation instruction as documented in this manual. This equipment should be installed and operated with a minimum distance of 20 cm between the radiator and any part of your body.

### Declaration of Conformity for Ecodesign directive 2009/125/EC

Testing for eco-design requirements according to (EC) No 1275/2008 and (EU) No 801/2013 has been conducted. When the device is in Networked Standby Mode, its I/O and network interface are in sleep mode and may not work properly. To wake up the device, press the Wi-Fi on/off, LED on/off, reset, or WPS button.

### **Simplified EU Declaration of Conformity**

ASUSTek Computer Inc. hereby declares that this device is in compliance with the essential requirements and other relevant provisions of Directive 2014/53/EU. Full text of EU declaration of conformity is available at <u>https://www.asus.com/support/</u>. This equipment complies with EU radiation exposure limits set forth for an uncontrolled environment. This equipment should be installed and operated with minimum distance 20 cm between the radiator & your body. All operational modes:

2.4GHz: 802.11b, 802.11g, 802.11n (HT20), 802.11n (HT40), 802.11ac (VHT20), 802.11ac (VHT40)

5GHz: 802.11a, 802.11n (HT20), 802.11n (HT40), 802.11ac (VHT20), 802.11ac (VHT40), 802.11ac (VHT80)

The frequency, mode and the maximum transmitted power in EU are listed below: 2412-2472MHz (802.11 HT 40 MCS24): 19.995 dBm

 $\odot$ 

5180-5240MHz (802.11 HT20 MCS24): 22.981 dBm

5260-5320MHz (802.11 HT40 MCS24): 22.946 dBm

5500-5700MHz (802.11 HT40 MCS24): 29.929 dBm

The device is restricted to indoor use only when operating in the 5150 to 5350 MHz frequency range.

| <br>AT | BE | BG | CZ | DK | EE | FR |
|--------|----|----|----|----|----|----|
| DE     | IS | IE | IT | EL | ES | CY |
| LV     | LI | LT | LU | HU | MT | NL |
| NO     | PL | PT | RO | SI | SK | TR |
| FI     | SE | CH | UK | HR |    |    |

### Canada, Industry Canada (IC) Notices

This Class B digital apparatus complies with Canadian ICES-003 and RSS-210. Operation is subject to the following two conditions: (1) this device may not cause interference, and (2) this device must accept any interference, including interference that may cause undesired operation of the device.

### **Radio Frequency (RF) Exposure Information**

The radiated output power of the ASUS Wireless Device is below the Industry Canada (IC) radio frequency exposure limits. The ASUS Wireless Device should be used in such a manner such that the potential for human contact during normal operation is minimized.

This device has been evaluated for and shown compliant with the IC Specific Absorption Rate ("SAR") limits when installed in specific host products operated in portable exposure conditions (antennas are less than 20 centimeters of a person's body).

This device has been certified for use in Canada. Status of the listing in the Industry Canada's REL (Radio Equipment List) can be found at the following web address: <u>http://www.ic.gc.ca/app/sitt/reltel/srch/nwRdSrch.do?lang=eng</u>

Additional Canadian information on RF exposure also can be found at the following web: <u>http://www.ic.gc.ca/eic/site/smt-gst.nsf/eng/sf08792.html</u>

### Canada, avis d'Industry Canada (IC)

Cet appareil numérique de la classe B est conforme aux normes ICES-003 et RSS-210 du Canada.

Son utilisation est sujette aux deux conditions suivantes : (1) cet appareil ne doit pas créer d'interférences et (2) cet appareil doit tolérer tout type d'interférences, y compris celles susceptibles de provoquer un fonctionnement non souhaité de l'appareil.

#### Informations concernant l'exposition aux fréquences radio (RF)

La puissance de sortie émise par l'appareil de sans I ASUS est inférieure à la limite d'exposition aux fréquences radio d'Industry Canada (IC). Utilisez l'appareil de sans I ASUS de façon à minimiser les contacts humains lors du fonctionnement normal.

Ce périphérique a été évalué et démontré conforme aux limites SAR (Speci c Absorption Rate – Taux d'absorption spéci que) d'IC lorsqu'il est installé dans des produits hôtes particuliers qui fonctionnent dans des conditions d'exposition à des appareils portables (les antennes se situent à moins de 20 centimètres du corps d'une personne).

Ce périphérique est homologué pour l'utilisation au Canada. Pour consulter l'entrée correspondant à l'appareil dans la liste d'équipement radio (REL - Radio Equipment List) d'Industry Canada rendez-vous sur:

http://www.ic.gc.ca/app/sitt/reltel/srch/nwRdSrch.do?lang=eng

Pour des informations supplémentaires concernant l'exposition aux RF au Canada rendezvous sur : <u>http://www.ic.gc.ca/eic/site/smt-gst.nsf/eng/sf08792.html</u>

#### Précautions d'emploi de l'appareil:

- a. N'utilisez pas ce produit ASUS dans certaines situations (en conduisant) et certains lieux (les avions, les hôpitaux, les stations-service et les garages professionnels dans lesquels ils sont proscrits).
- b. Maintenez cet appareil à une distance d'au moins 6 pouces (15 cm) de votre corps (y compris du ventre des femmes enceintes et du bas-ventre des adolescents) lorsque l'appareil est allumé et connecté à Internet.
- c. Utilisez cet appareil dans de bonnes conditions de réception pour minimiser le niveau de rayonnement. Ce n'est pas toujours le cas dans certaines zones ou situations, notamment les parkings souterrains, les ascenseurs, en train ou en voiture ou tout simplement dans un secteur mal couvert par le réseau.

### NCC 警語

經型式認證合格之低功率射頻電機,非經許可,公司、商號或使用者均不得擅自變更頻 率、加大功率或變更原設計之特性及功能。低功率射頻電機之使用不得影響飛航安全及 干擾合法通信;經發現有干擾現象時,應立即停用,並改善至無干擾時方得繼續使用。 前項合法通信,指依電信法規定作業之無線電通信。低功率射頻電機須忍受合法通信或 工業、科學及醫療用電波輻射性電機設備之干擾。此設備的安裝與操作要離使用者之最 小距離為 20 公分;電磁波暴露量 MPE 標準值 1 mWcm2,送測產品實測值為:0.586 mWcm<sup>2</sup>。

۲

「產品之限用物質含有情況」之相關資訊,請參考下表:

|                                                              | 限用物質及其化學符號 |           |           |                            |               |                 |  |
|--------------------------------------------------------------|------------|-----------|-----------|----------------------------|---------------|-----------------|--|
| 單元                                                           | 鉛<br>(Pb)  | 汞<br>(Hg) | 鎘<br>(Cd) | 六價鉻<br>(Cr <sup>+6</sup> ) | 多溴聯苯<br>(PBB) | 多溴二苯醚<br>(PBDE) |  |
| 印刷電路板及<br>電子組件                                               | -          | 0         | 0         | 0                          | 0             | 0               |  |
| 外殻                                                           | 0          | 0         | 0         | 0                          | 0             | 0               |  |
| 天線                                                           | -          | 0         | 0         | 0                          | 0             | 0               |  |
| 其他及其配件                                                       | -          | 0         | 0         | 0                          | 0             | 0               |  |
| 備考1. "〇"係指該項限用物質之百分比含量未超出百分比含量基準值。<br>備考2. "-"係指該項限用物質為排除項目。 |            |           |           |                            |               |                 |  |

۲